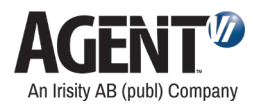

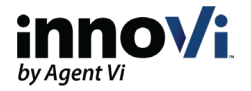

# innoVi - Milestone XProtect Integration Guide

Version: 13-Jun-2022

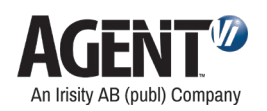

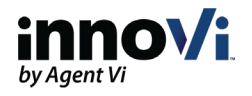

# **Table of Contents**

| 1.  | Inte  | egration Overview                                           | 4  |
|-----|-------|-------------------------------------------------------------|----|
| 1   | 1.    | About this Guide                                            | 4  |
| 1   | 2.    | Supported Milestone XProtect Editions & Versions            | 4  |
| 1   | 3.    | Support for Milestone Interconnect                          | 4  |
| 1   | 4.    | Time Synchronization                                        | 5  |
| 2.  | Ma    | ap Cameras                                                  | 5  |
| 3.  | Ena   | able Milestone XProtect Integration in innoVi Portal        | 9  |
| 4.  | Ins   | tall and Configure innoVi Event Monitoring MIP Plugin       | 11 |
| 4   | .1.   | Download and Install innoVi Event Monitoring MIP Plugin     | 11 |
| 4   | .2.   | Initialize innoVi in Milestone Management Client            | 14 |
| 5.  | Ena   | able Edge integration in innoVi                             | 20 |
| 5   | 5.1.  | Define Integration Targets in innoVi                        | 20 |
| 5   | 5.2.  | Define Edge Integrations in innoVi                          | 22 |
| 6.  | Syr   | nchronize Milestone Server Time to innoVi Edge Time         | 23 |
| 7.  | Ena   | able overlays                                               | 25 |
| 8.  | Со    | nfigure Default innoVi Detection Event & Alarm in Milestone | 26 |
| 8   | 8.1.  | Define innoVi's XProtect Analytics Event                    | 26 |
| 8   | 3.2.  | Define innoVi's Alarm in Milestone XProtect                 |    |
| 8   | 8.3.  | Restart Milestone XProtect Event Server service             |    |
| 9.  | Со    | nfigure and View Alarms in Milestone Smart Client           |    |
| ç   | ).1.  | Event overlay setup                                         |    |
| 10. | ٦     | Triggering Specific Actions with XPCO                       |    |
| 11. | (     | Configuring Health events                                   |    |
| 1   | .1.1. | Receive all health events                                   |    |
| 1   | 1.2.  | Receive user defined health events                          |    |
| 12. | [     | Display Event Snapshot in Milestone Smart Client            | 41 |
| 13. | [     | Display innoVi in Milestone Smart Client                    | 44 |
| 14. | ٦     | Troubleshoot innoVi Event Monitoring MIP Plugin Integration | 44 |
| 15. | (     | Contact Agent Vi Support                                    | 47 |

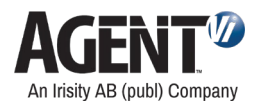

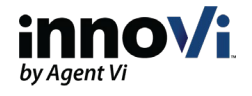

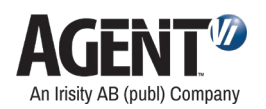

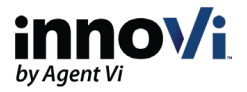

## 1. Integration Overview

Integration of Milestone's XProtect with Agent Vi's innoVi offering provides a video analytics solution in which events of interest are detected through real-time analysis of multiple video sources and sent as alarms to Milestone XProtect Smart Client.

## 1.1. About this Guide

This guide outlines how to deploy and configure the integration of Agent Vi's innoVi solution and Milestone XProtect system

## 1.2. Supported Milestone XProtect Editions & Versions

innoVi integration aligns with your Milestone XProtect deployment to support your needs. It supports the use of Milestone XProtect XPE, Milestone XProtect XPCO and also Milestone Open Network Bridge deployment.

Check this page (<u>https://www.agentvi.com/supported\_vms/</u>) for supported Milestone XProtect versions.

## 1.3. Support for Milestone Interconnect

Milestone Interconnect is a central surveillance hub allowing integration of smaller, remote Milestone XProtect installations. Thus, it serves as a central site for video stream access. Integrated with the innoVi analytics solution, you can receive a centralized view of the innoVi alarms from dispersed Milestone sites (individually integrated to innoVi) in your Milestone Interconnect smart client tool. For more details, refer to Milestone Documentation:

https://doc.milestonesys.com/latest/en-

<u>US/feature\_flags/ff\_interconnectedproducts/mc\_configuringmilinterconnect.htm?TocPath=XProtec</u> <u>t%20VMS%20products|XProtect%20VMS%20administrator%20manual|Configuration|\_\_\_\_29</u>

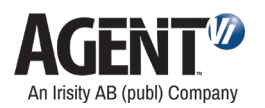

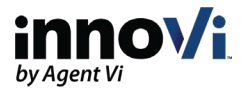

## 1.4. Time Synchronization

innoVi provides time synchronization options that are also supported as part of the Milestone XProtect integration. Detected events in innoVi can be synced to one of the following:

- Detected events synced to the innoVi Edge device time syncs Milestone XProtect cameras with the innoVi Edge device timing. Relevant for Milestone XProtect when Open Network Bridge is not deployed.
- **Recommended:** Detected events synced to the video stream time (when available) supported for Milestone Open Network Bridge deployed cameras. This method provides the best sync between innoVi and Milestone XProtect.

NOTE: For more information on Milestone Open Network Bridge solution, refer to this documentation: <u>https://doc.milestonesys.com/latest/en-US/portal/htm/chapter-page-onvif.htm?tocpath=Third-party%20integrations%7CMilestone%20Open%20Network%20Bridge%7C 0</u>

## 2. Map Cameras

#### Before you start

The innoVi-Milestone XProtect integration targets cameras (or rather the camera's video streams) defined in Milestone XProtect and maps them to innoVi. This mapping procedure means that the camera must be defined in innoVi and that the Camera's ID often named GUID (Globally Unique Identifier) in Milestone is required to identify and link the camera in innoVi. In this way, the MIP Plugin can identify the source cameras and their detected events.

This procedure also supports Milestone Interconnect. When retrieving the camera's GUID, make sure to do so for the relevant Milestone Interconnect version and tools.

#### > To retrieve the camera ID, perform the following:

#### **XProtect Professional+**

- 1. Open configuration.xml file located in ProgramData/Milestone/Milestone Surveillance/configuration.xml on Milestone server
- 2. Search for the camera name in the configuration.xml file
- 3. The camera GUID is shown beneath the camera name:

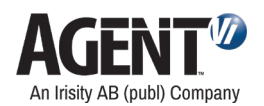

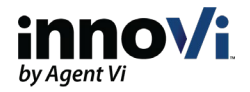

| Getting started     Hardware Devices     Hardware Device 1     Gamera 1     Specker 1     Microphone 1     Camera s and Storage Information                                | Camera Settings Summary:                                                                                                    |
|----------------------------------------------------------------------------------------------------|----------------------------------------------------------------------------------------------------|
| configuration - Notepad                                                                                                    | 🗖 🗙 👔 🖓 🕫 🕴 Milestone Surveillance 📃 🗖 🗙                                                                                                    |
| File Edit Format View Help                                                                                                    | File Home Share View 🗸 🖓                                                                                                    |
| <pre><cevents>yes <smartsearch>yes</smartsearch> <sequences>yes <stantacconding>yes <stantacconding>yes find</stantacconding></stantacconding></sequences></cevents></pre> | Image: Space of the server       Image: Space of the server         Image: Space of the server       Image: Space of the server         Image: Space of the server       Image: Space of |

- 4. Copy the details and keep for use later in innoVi Portal
- 5. Perform the step for all the relevant cameras

#### **XProtect Corporate**

- 1. In the Milestone Management Client site navigation, select Devices > Cameras
- 2. Select the relevant camera, and select its Settings tab
- 3. Press the CTRL key and while pressing down move to Info tab. The camera ID details appear
- 4. Copy the details and keep for use later in innoVi Portal
- 5. Perform the step for all the relevant cameras

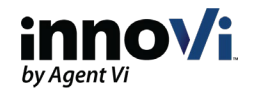

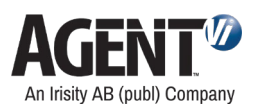

| ite Navigation                                                                                                    | ↓ 4 × Devices |                  | <b>▲</b> ģ                               | Properties                                                                                                    |
|----------------------------------------------------------------------------------------------------|---------------|------------------|------------------------------------------|----------------------------------------------------------------------------------------------------|
| Devices     Devices     Devices     Devices     Devices     Devices     Microphones     Speakers     View Groups     Output     Client     Smart Wall     Wew Groups     Smart Client Profiles     View Groups     Smart Client Profiles     Wanagement Client Profile     Wanagement Client Profile     Wana | es            | un<br>- Camera 1 | Camera 1<br>Camera 1<br>Camera 1<br>ra 1 | Positioning information<br>GPS coordinates:<br>Illustration:<br>Illustration:<br>Illustration:<br>North<br>Degrees<br>Field of view (b):<br>0 Degrees<br>Depth (c)<br>0 Feet<br>Preview position in browser<br>ID = 58900212-634C-4735-A06D-4328228FFAEF<br>E dge = 6C824657F799-4A38-48C1=ECTF9LFB6EBE<br>XML Settings<br>Info @ Settings Steams @ Record & Motion @ Fisheye Lens @ Client |
| Current Tasks                                                                                                    | Preview       |                  |                                          |                                                                                                    |
| System Monitor     System Monitor     System Monitor Threshol     Solution Configuration Reports     Server Logs                                                                                                    | ds            |                  |                                          | Live: 1920h1080 20KB                                                                                                    |

- 6. Open the innoVi Portal and find the relevant camera
- 7. In the camera's Settings tab, click the Edit button
- 8. In the External ID field, enter the camera ID you retrieved for this camera in the Milestone Management Client. This field is case-sensitive so ensure the camera ID is entered exactly as it was acquired from Milestone
- **9.** For Milestone Interconnect deployment, enter the Interconnect specific camera ID in the External ID Field. If this is being added as additional support on top of the Milestone XProtect VMS, then separate the two entries with a comma
- **10. For Open Network Bridge deployment only,** use the following URI format in the Video Stream Source field:

rtsp://[user name]:[password]@[Open Network Bridge server IP or

[hostname]:[Open Network Bridge RTSP port]/live/[camera ID]

To learn more, watch this Milestone tutorial: <u>https://www.youtube.com/watch?v=-LIRbga2LOk</u>

Note: Use the user and password defined in the Management Client for the Open Network Bridge deployment. For camera ID, use the same Camera ID as the one entered in External ID field. Ensure the camera ID is entered exactly as it was acquired from Milestone.

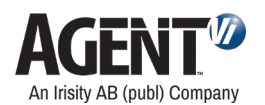

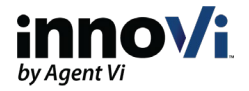

| Triumph                |                                    |                                                 |                                   |
|------------------------|------------------------------------|-------------------------------------------------|-----------------------------------|
| Туре:                  | CCD                                | Active:                                         | ~                                 |
| Live video resolution: | Medium                             | Minimum time between events:                    | 30 Seconds                        |
| Video stream source:   | RTSP                               | rtsp://agentvi:4gentVI%@192.168.1.82:554/live/E | EB419-2A70-44BC-9DCB-FC36E420003F |
| External ID:           | EEB419-2A70-44BC-9DCB-FC36E420003F |                                                 |                                   |
| Recording:             | <b>~</b>                           |                                                 |                                   |
| Send metadata:         | *                                  |                                                 |                                   |
| Sync time to stream:   |                                    |                                                 |                                   |

**11. For Open Network Bridge deployment only**, ensure that the **Sync time to stream** toggle switch is enabled. See image above.

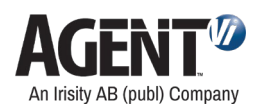

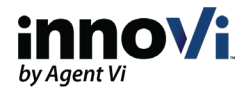

# 3. Enable Milestone XProtect Integration in innoVi Portal

#### Before you start

This section describes how to create an innoVi service account and token in innoVi Portal to later link to the Milestone management client.

These steps assume that your innoVi account has been set up and that folders, devices and cameras have been configured. If that is not the case, first access innoVi tutorials from the innoVi Support hub to configure your account.

In innoVi, a service account is required in order to later link the Milestone XProtect MIP Plugin to innoVi. The innoVi service account provides a token, which is the identifier used to link the innoVi account to the MIP Plugin.

If connecting multiple innoVi accounts to a single Milestone VMS deployment, this procedure must be performed for each innoVi account.

- > To generate innoVi Service Account token, perform the following:
- 12. Browse to your innoVi account, Settings tab
- 13. Click the Users tab
- 14. Click the Add button, select Service Account.
- **15.** Enter a meaningful Service Account name such as "Customer 1". Enter a description (optional).
- 16. Click Create Service Account.
- **17.** From the users list, select the created Service Account user, click the arrow next to the **Edit** button and select **Get Token**

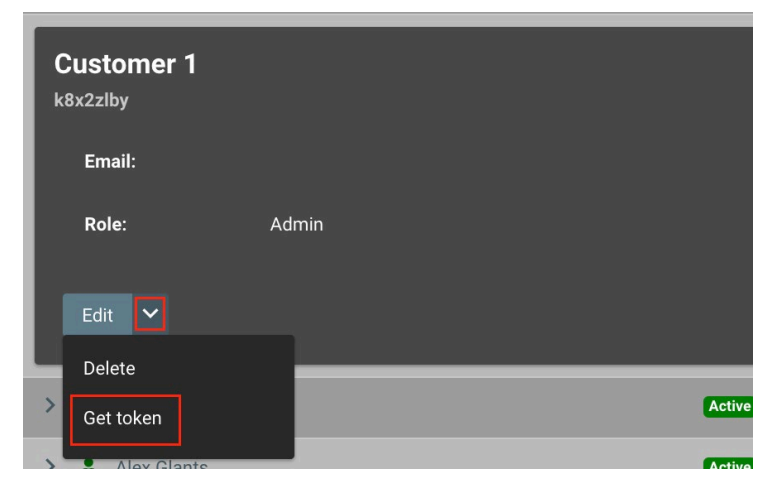

- 18. Define token expiration if required (by default token never expires)
- **19.** Click **Get token** and note the generated token (to be used in the Event Monitoring MIP plugin configuration):

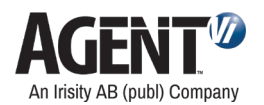

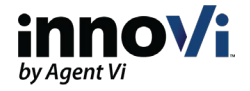

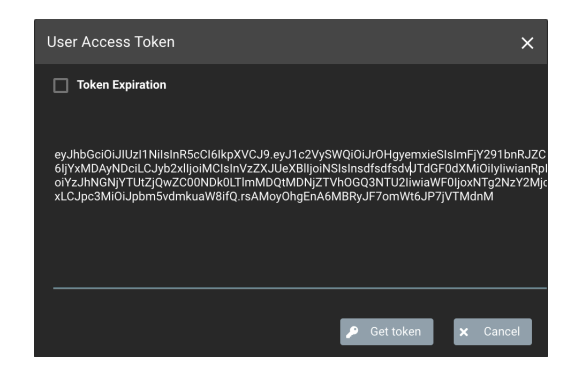

20. Close the window

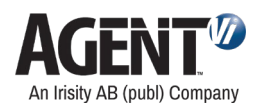

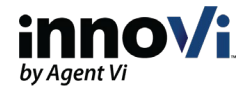

# 4. Install and Configure innoVi Event Monitoring MIP Plugin

The integration of innoVi and XProtect, based on the Milestone Integration Platform (MIP), offers these benefits:

- Simple to configure. It takes just a few steps to be able to receive events for any number of cameras and any number of analytics rules per camera
- You can view past events, navigate to a video recording of a specific event, and view analytics tracking for that event

Note: To receive innoVi events in Milestone, make sure that all Milestone Event Server machines and/or Milestone Management Client machines have outbound TCP access to **\*.innovi.io:443** 

## 4.1. Download and Install innoVi Event Monitoring MIP Plugin

#### Before you start:

Install the innoVi Event Monitoring MIP Plugin on *all* PCs hosting:

- Milestone XProtect Event Server
- Milestone Client (Management or Smart Client)
- Milestone Interconnect server and management applications

Note: If an earlier version of the Event Monitoring MIP Plugin is already installed, install the new version on top of it (i.e., upgrade).

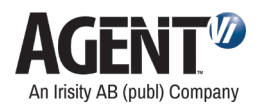

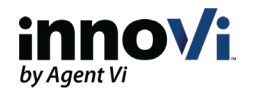

- > To install the innoVi Event Monitoring MIP Plugin (or upgrade from a previous version), do the following:
- 1. Close Milestone's Management Client application

Download the latest plugin version from this page: <u>https://www.agentvi.com/innovi-software-components/</u>

Identify your Milestone Smart Client version:

32-Bit:

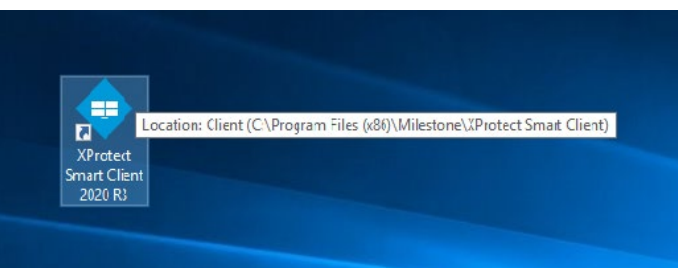

64-Bit:

|              | VBrokert Smooth Client 2020 P2 (64 hit)                              |
|--------------|----------------------------------------------------------------------|
|              | AProtect Smart Client 2020 KS (04-Dit)                               |
| XProtect     | Location: Client (C:\Program Files\Willestone\AProtect Smart Client) |
| Smart Client |                                                                      |
| 2020 R3      |                                                                      |
|              |                                                                      |

The zip file contains the two plugin versions:

- 32-bit (x86)
- 64-bit (x64)
- 2. Select the version relevant for your client. Run the innoVi Event Monitoring MIP Plugin install wizard. Follow the instructions until the installation is completed

For initial installation:

3. The Event Server service should be run with an Administrator user

In the Properties tab of the Event Server service, select the Log On tab and check the **This account** radio button.

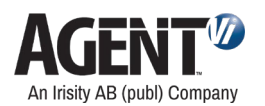

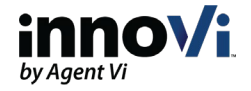

| Mileston | e XProtec    | t Event Se  | erver Propertie  | s (Local Comp | uter)  | × |
|----------|--------------|-------------|------------------|---------------|--------|---|
| General  | Log On       | Recover     | y Dependenci     | es            |        |   |
| Log on   | as:          |             |                  |               |        |   |
|          | al System a  | account     |                  |               |        |   |
|          | Allow servio | ce to inter | act with desktop |               |        |   |
| This     | account:     | I           |                  |               | Browse |   |
| Pas      | sword:       | •           | •••••            | •••           |        |   |
| Con      | firm passw   | ord:        | •••••            | •••           |        |   |
|          |              |             |                  |               |        |   |
|          |              |             |                  |               |        |   |
|          |              |             |                  |               |        |   |
|          |              |             |                  |               |        |   |
|          |              |             |                  |               |        |   |
|          |              |             |                  |               |        |   |
|          |              |             |                  |               |        |   |
|          |              |             |                  |               |        |   |
|          |              |             | OK               | Cancel        | Apply  |   |

Click Browse and navigate to a user privileged to log as Administrator. Populate the Password fields as required.

#### Click OK.

Open the windows **Services** panel and restart the **Milestone XProtect Event Server** Service.

| rvices (Local) | Services (Local)                 |                                                                                                    |                       |         |              |                    |  |  |
|----------------|----------------------------------|----------------------------------------------------------------------------------------------------|-----------------------|---------|--------------|--------------------|--|--|
|                | Milestone XProtect Event Server  | Name                                                                                                    | Description           | Status  | Startup Type | Log On As          |  |  |
|                |                                  | Microsoft (R) Diagnostics Hub Standard Collector Service                                                                                                    | Diagnostics Hub St    |         | Manual       | Local System       |  |  |
|                | Stop the service                 | Arcount Sign-in Assistant                                                                                                    | Enables user sign-i   |         | Manual (Trig | Local System       |  |  |
|                | Restart the service              | Microsoft App-V Client                                                                                                    | Manages App-V us      |         | Disabled     | Local System       |  |  |
|                |                                  | A Microsoft iSCSI Initiator Service                                                                                                    | Manages Internet S    |         | Manual       | Local System       |  |  |
|                | Description:                     | Microsoft Passport                                                                                                    | Provides process is   |         | Manual (Trig | Local System       |  |  |
|                | The server for handling XProtect | Microsoft Passport Container                                                                                                    | Manages local user    |         | Manual (Trig | Local Service      |  |  |
|                | Smart Client alarms and maps.    | Microsoft Software Shadow Copy Provider                                                                                                    | Manages software      | Running | Manual       | Local System       |  |  |
|                |                                  | Microsoft Storage Spaces SMP                                                                                                    | Host service for the  |         | Manual       | Network Service    |  |  |
|                |                                  | Microsoft Store Install Service                                                                                                    | Provides infrastruct  |         | Manual       | Local System       |  |  |
|                |                                  | Milestone ONVIF Bridge                                                                                                    | Milestone ONVIF Br    | Running | Automatic    | Network Service    |  |  |
|                |                                  | A Milestone RTSP Service                                                                                                    | Milestone RTSP Ser    | Running | Automatic    | Network Service    |  |  |
|                |                                  | Area Milestone XProtect Data Collector Server                                                                                                    | Collect performanc    |         | Automatic    | Network Service    |  |  |
|                |                                  | Milestone XProtect Event Server                                                                                                    | The server for hand   | Running | Automatic    | qa2008@agent.local |  |  |
|                |                                  | 🖏 Milestone XProtect Log Server                                                                                                    | Provides the necess   |         | Automatic    | Network Service    |  |  |
|                |                                  | Milestone XProtect Management Server                                                                                                    | Manages communi       | Running | Automatic    | Network Service    |  |  |
|                |                                  | 🖏 Milestone XProtect Mobile Server                                                                                                    | Provides video sup    | Running | Automatic    | Network Service    |  |  |
|                |                                  | Milestone XProtect Recording Server                                                                                                    | Processes and reco    | Running | Automatic    | Network Service    |  |  |
|                |                                  | Net.Tcp Port Sharing Service                                                                                                    | Provides ability to s |         | Disabled     | Local Service      |  |  |
|                |                                  | 🖏 Netlogon                                                                                                    | Maintains a secure    | Running | Automatic    | Local System       |  |  |
|                |                                  | Network Connection Broker                                                                                                    | Brokers connection    | Running | Manual (Trig | Local System       |  |  |
|                |                                  | 🖏 Network Connections                                                                                                    | Manages objects in    |         | Manual       | Local System       |  |  |
|                |                                  | Network Connectivity Assistant                                                                                                    | Provides DirectAcc    |         | Manual (Trig | Local System       |  |  |
|                |                                  | Network List Service                                                                                                    | Identifies the netw   | Running | Manual       | Local Service      |  |  |
|                |                                  | Average Average Averag | Collects and stores   | Running | Automatic    | Network Service    |  |  |
|                |                                  | Ketwork Setup Service                                                                                                    | The Network Setup     | -       | Manual (Trig | Local System       |  |  |
|                |                                  | Network Store Interface Service                                                                                                    | This service deliver  | Running | Automatic    | Local Service      |  |  |
|                |                                  | Offline Files                                                                                                    | The Offline Files ser |         | Disabled     | Local System       |  |  |
|                |                                  | OpenSSH Authentication Agent                                                                                                    | Agent to hold priva   |         | Disabled     | Local System       |  |  |

4. Open Milestone's client applications as required

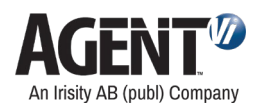

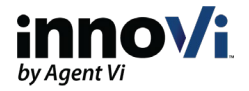

## 4.2. Initialize innoVi in Milestone Management Client

The innoVi - Milestone integration supports the following methods:

• innoVi Core

Send analytics events and events' overlay from innoVi Core to Milestone Send health events from innoVi Core to Milestone

#### • innoVi Edge

Send analytics events from innoVi Edge to Milestone.

Live overlay is available in Milestone Smart Client.

- When Core is available
  - Events' overlay is available in Milestone Smart Client
- $\circ$   $\;$  When Core is NOT available  $\;$ 
  - Events' overlay is available in Milestone Smart Client for 4 seconds before the event time

Notes:

- The purpose of this option (core not available) is to enable continued support of events' transfer to Milestone, if the core is not available for short-time periods
- 2. If the Edge Device is restarted for any reason while the core is not available, the connection to the cameras is lost. The core must be available to renew connection
- 3. Schedules for rules are updated in the Edge Device every 24 hours. If the core is not available for more than 24 hours, the Edge Device stops generating events

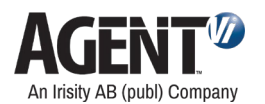

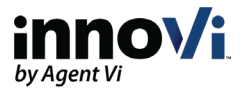

#### **Requirements for innoVi Edge integration:**

- If the Smart Client is installed on the Milestone server, run Milestone Smart Client as administrator (In the Properties / Logon tab of the Milestone Event Server service, select an administrator user). If it is installed on a separate computer, you can run as a standard user
- External ID changes

Changes in camera External ID can be made in Milestone and/or in innoVi. Do the following:

- Change in Milestone: restart Milestone Event Server service to review the change immediately or wait up to 15 minutes and the change will take effect
- Change in innoVi: restart Milestone Event Server service to review the change

Close and re-open the Milestone Smart Client

• Following a change of integration type (innoVi Core / innoVi Edge), restart Milestone Event Server service and Close and re-open the Milestone Smart Client

#### > To initialize the integration, do the following:

- 1. Open the Milestone Management Client
- 2. In the navigation tree, expand MIP Plug-ins  $\rightarrow$  innoVi Event Monitoring
- 3. Right-click innoVi Event Monitoring server and select Add New...

Note: If connecting multiple innoVi accounts to a single Milestone VMS deployment, perform this step and following steps per innoVi account.

The following innoVi Event Monitoring Information window appears:

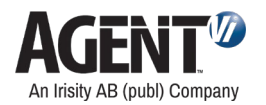

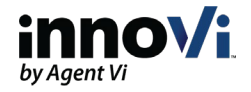

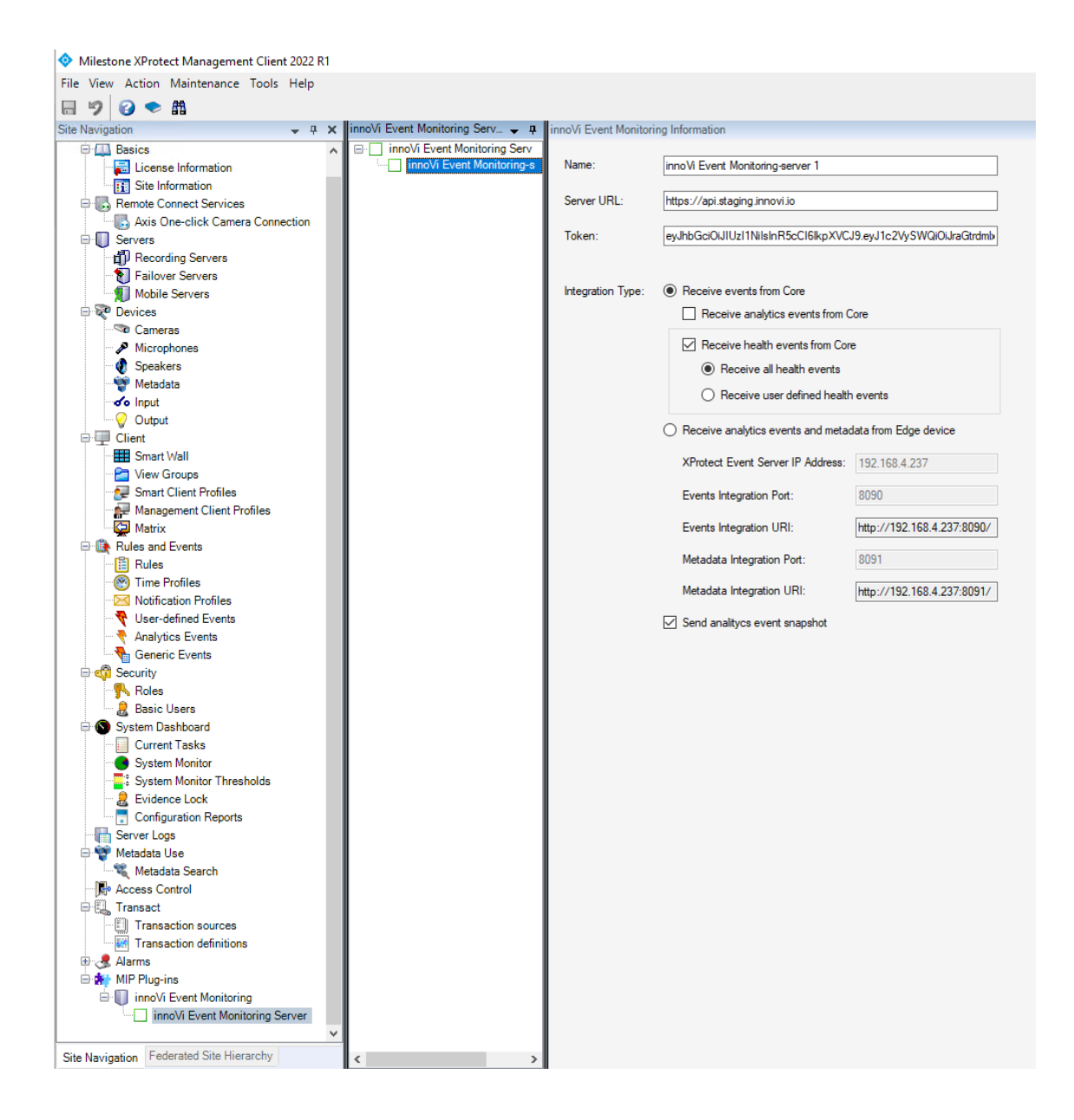

4. Select the required integration method:

#### For Core integration

• Populate the following fields in the window:

|                                   | <br>ne:  |
|-----------------------------------|----------|
| Server URL: https://api.innovi.io | ver URL: |

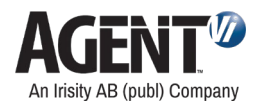

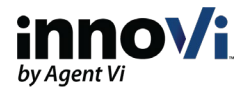

- Name: Change as per your preference
- Server URL:
  - Agent Vi hosted deployment: <u>https://api.innovi.io</u>
  - Customer hosted (on premise) deployment: <u>https://api.innovi.app</u>
- o Token: paste the innoVi token you saved as part of your service account
- Mark the events you want to receive from innoVi:
  - o Analytics events
  - o Health events
    - All health events
    - User defined health events

| Integration Type: | Receive events from Core           |
|-------------------|------------------------------------|
|                   | Receive analytics events from Core |
|                   | Receive health events from Core    |
|                   | O Receive all health events        |
|                   | Receive user defined health events |

Note: refer to chapter Configuring Health Events for a detailed description how to configure Health events, alarms and actions in Milestone client

• XProtect event Server IP Address: enter the relevant IP address

The remaining fields are not applicable.

| XProtect Event Server IP Address: | 192.168.4.237              |
|-----------------------------------|----------------------------|
| Events Integration Port:          | 8090                       |
| Events Integration URI:           | http://192.168.4.237:8090/ |
| Metadata Integration Port:        | 8091                       |
| Metadata Integration URI:         | http://192.168.4.237:8091  |

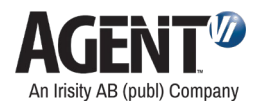

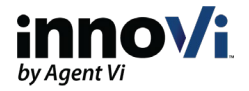

#### For Edge integration

Populate only the Name field in the innoVi Event Monitoring Information window:

| Name:       | innoVi Event Monitoring-server 2 |  |
|-------------|----------------------------------|--|
| Server URL: | https://api.innovi.io            |  |
| Token:      |                                  |  |

• XProtect event Server IP Address: enter the relevant IP address

| Receive analytics events and meta | data from Edge device      |
|-----------------------------------|----------------------------|
| XProtect Event Server IP Address: | 192.168.4.237              |
| Events Integration Port:          | 8090                       |
| Events Integration URI:           | http://192.168.4.237:8090/ |
| Metadata Integration Port:        | 8091                       |
| Metadata Integration URI:         | http://192.168.4.237:8091/ |

- Events Integration Port: enter the relevant Port. Once entered the value of the Events Integration URI field is automatically updated. If you perform this configuration on the Milestone Event Server, keep the Events Integration URI value to be used in the Edge integration definition in innoVi (see next chapter)
- Metadata Integration Port: enter the relevant Port. Once entered the value of the Metadata Integration URI field is automatically updated. If you perform this configuration on the Milestone Event Server, keep the Metadata Integration URI value to be used in the Edge integration definition in innoVi (see next chapter)
- 5. Exit the screen and select Save when prompted
- 6. If you are interested in sending event snapshots to Milestone, mark this checkbox:

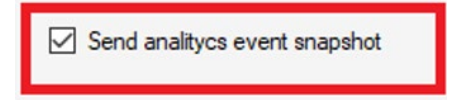

- 7. Ensure that Analytics Events are enabled by doing the following:
  - From the Tools tab at the top, select **Options**. The Options panel opens.
     Select the **Analytics Events** tab and ensure that the **Enabled** field is checked.

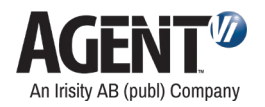

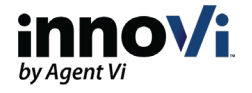

| Options                                                    |                                     | ×            |
|------------------------------------------------------------|-------------------------------------|--------------|
| Bookmark User Settings Evidence Lock Audio Messages Access | s Control Settings Analytics Events | Customer < 🖒 |
| Analytics events                                           |                                     |              |
| Enabled                                                    |                                     |              |
| Port:                                                      |                                     |              |
| 9090                                                       |                                     |              |
| Security                                                   |                                     |              |
| Events allowed from:                                       |                                     |              |
| In All network addresses                                   |                                     |              |
| Specified network addresses:                               |                                     |              |
| Address                                                    |                                     |              |
| *                                                          |                                     |              |
| Import                                                     |                                     |              |
| import                                                     |                                     |              |
|                                                            |                                     |              |
|                                                            |                                     |              |
|                                                            |                                     |              |
|                                                            |                                     |              |
|                                                            |                                     |              |
|                                                            |                                     |              |
|                                                            |                                     |              |
|                                                            |                                     |              |
| Help                                                       | ОК                                  | Cancel       |
|                                                            |                                     |              |

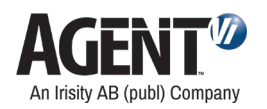

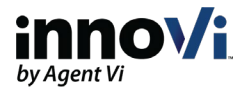

# 5. Enable Edge integration in innoVi

Perform the following actions when integrating innoVi to Milestone using the Edge integration option

## 5.1. Define Integration Targets in innoVi

The Integration Targets in innoVi are the system wide definitions required for innoVi to integrate with Milestone. You will define the endpoints that can receive the events and metadata sent by innoVi.

To define the Integration Targets in innoVi, do the following:

- 1. Log in to your innoVi account.
- 2. From the top module bar, select **Settings**.
- 3. Select Integration Targets.
- 4. Click the **Add** button. The Integration Target screen appears.
- 5. Define the following:

#### **Events integration**

- a. Target name: Define a meaningful name such as Milestone Events
- b. Ensure toggle switch is Enabled
- c. Type: Keep default values HTTP and POST
- d. URI: Enter the same URI you have defined in the MIP Plugin installed on the Milestone Event Server

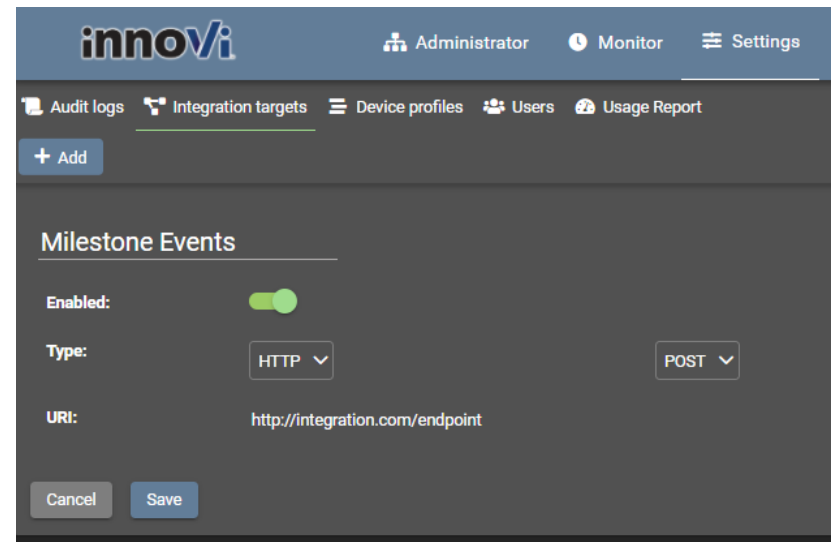

Click Save. The integration Target is defined and is listed in the Integration Targets list

#### Metadata Integration (for overlay display)

Define the following:

a. Target name: Define a meaningful name such as Milestone Overlay

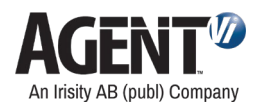

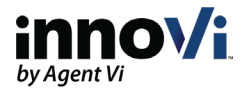

- b. Ensure toggle switch is Enabled
- c. Type: Change to WS and GET
- d. URI: Enter the same URI you have defined in the MIP Plugin installed on the Milestone Event Server

| inno√i                |                   | 🚓 Admini                    | 📥 Administrator |              | ≢ Settings |
|-----------------------|-------------------|-----------------------------|-----------------|--------------|------------|
| " Audit logs<br>+ Add | T Integration tar | gets 🚍 Device profiles      | 🚢 Users         | 🕜 Usage Repo | ort        |
| Milestor              | ne Overlay        |                             |                 |              |            |
| Enabled:              | -                 | •                           |                 |              |            |
| Туре:                 | W                 | s 🗸                         |                 | GE           | т 🗸        |
| URI:                  | http              | p://integration.com/endpoir | nt              |              |            |
| Cancel                | Save              |                             |                 |              |            |

Click Save. The integration Target is defined and is listed in the Integration Targets list

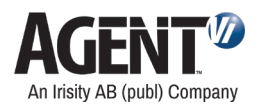

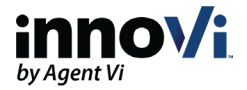

## 5.2. Define Edge Integrations in innoVi

The Edge Integrations in innoVi are the innoVi Edge specific definitions required for innoVi to integrate with Milestone. Perform the following for each innoVi Edge you want to integrate with Milestone.

To define the Edge Integration in innoVi, do the following:

1. Log in to your innoVi account

|   | Logical view Physical view                                                | 🛠 Dashboard 🔳 Cameras 😻 Health events 🔹 Agents 🔪 Commands 📵 Capabilities 📃 Logs 🖉 Integrations 📟 Digital IO 🚓 Settings |
|---|---------------------------------------------------------------------------|----------------------------------------------------------------------------------------------------|
| م |                                                                           | Edge (2325-9063-4389-2826-1361-2453-23)                                                                                |
| ~ | innoVi Demo<br>/ 📥 Agent Vi Office                                        | Device integrations                                                                                                    |
|   | 🗙 📑 Edge (2325-9063-4389-28                                               | Enable direct integration from the edge device to a third party system in the local device network                     |
|   | Street View                                                               | This integration is applicable for real-time events and metadata that are generated by the device in real-time         |
| > | > 🖿 Live<br>> 🖿 Bl                                                        | Events integration                                                                                                    |
| 2 | <ul> <li>E Cities</li> <li>Milestone Demo</li> </ul>                      | Metadata integration                                                                                                   |
| ; | <ul> <li>Objects</li> <li>Perimeter</li> <li>Social Distancing</li> </ul> | Edit                                                                                                    |

- 2. Select Physical View
- 3. Select the innoVi Edge for which you want to define the integration
- 4. Select Integrations
- 5. Click Edit

| Device integrations                                                                               |                     |
|---------------------------------------------------------------------------------------------------|---------------------|
| Enable direct integration from the edge device to a third party system in the local device netwo  | rk                  |
| This integration is applicable for real-time events and metadata that are generated by the device | ce in real-time     |
| Events integration                                                                                | Milestone Events 🗸  |
| Metadata integration                                                                              | Milestone Overlay 🗸 |
| Cancel Save                                                                                       |                     |

- 6. Enable **Events Integration** and select the relevant Integration Target you have previously defined (in this example **Milestone Events**)
- 7. Enable **Metadata Integration** and select the relevant Integration Target you have previously defined (in this example **Milestone Overlay**)

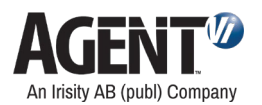

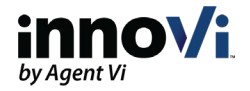

| Device integrations                                                                          |                     |
|----------------------------------------------------------------------------------------------|---------------------|
| Enable direct integration from the edge device to a third party system in the local device n | etwork              |
| This integration is applicable for real-time events and metadata that are generated by the   | device in real-time |
| Events integration                                                                           | Milestone Events V  |
| Metadata integration                                                                         | Milestone Overlay V |
| Cancel Save                                                                                  |                     |

8. Click Save

# 6. Synchronize Milestone Server Time to innoVi Edge Time

**Before you start:** 

As mentioned in the Time Synchronization section, innoVi supports time sync to the innoVi Edge device time. The innoVi device and the Milestone server time definitions must therefore be synchronized. Verify that the NTP (Network Time protocols) are synchronized.

*Note: If your deployment is synced to the video stream time using the Milestone Open Network Bridge solution, disregard this section.* 

- > To Verify that the Milestone Server time is synchronized to innoVi Edge device time, do the following:
- 1. Open windows Date and Time panel and select Internet Time.
- 2. Click the Change Settings button

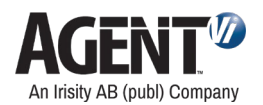

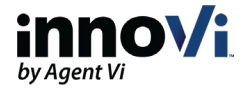

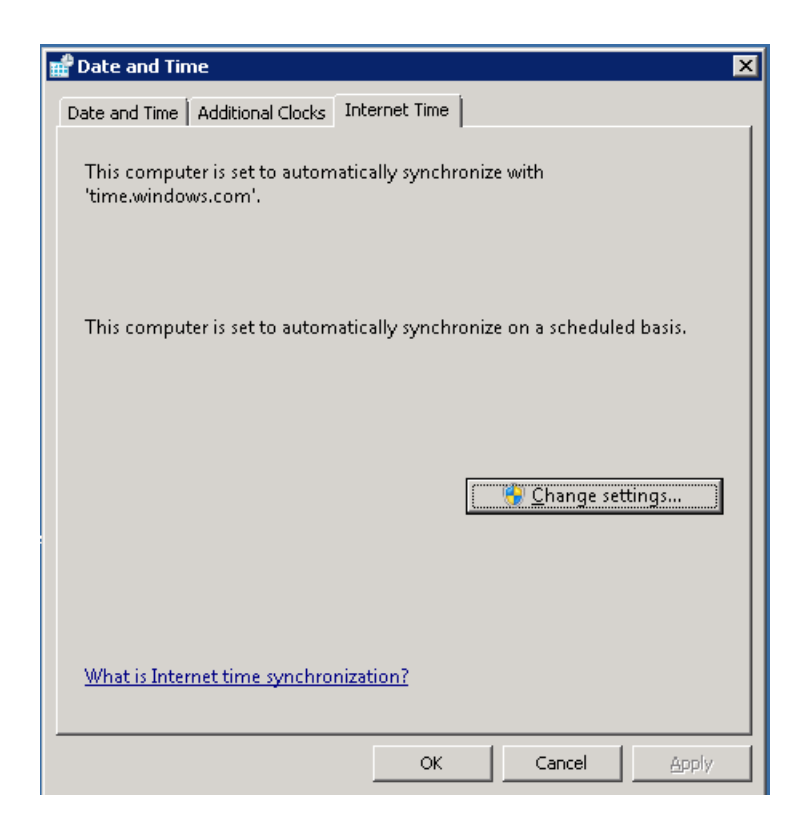

**3.** Ensure synchronization checkbox is enabled.

| 📽 Internet Time Settings                             | ×                  |
|------------------------------------------------------|--------------------|
| Configure Internet time settings:                    |                    |
| 🔽 Synchronize with an Internet time server           |                    |
| Server: time.windows.com                             | Update now         |
| This computer is set to automatically synchronize on | a scheduled basis. |

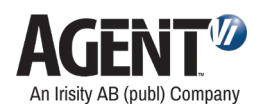

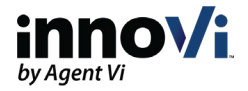

# 7. Enable overlays

- > To enable overlays in Milestone Smart Client, do the following:
- 1. Open Milestone Smart Client
- 2. Select Settings
- 3. Select innoVi Event Monitoring

| Settings                |                       | _ |    | ×   |
|-------------------------|-----------------------|---|----|-----|
| Application             | ✓ Show Live Overlay   |   |    |     |
| Panes                   | Show Playback Overlay |   |    |     |
| Functions               |                       |   |    |     |
| Timeline                |                       |   |    |     |
| Export                  |                       |   |    |     |
| Smart map               |                       |   |    |     |
| Search                  |                       |   |    |     |
| Joystick                |                       |   |    |     |
| Keyboard                |                       |   |    |     |
| Access Control          |                       |   |    |     |
| Alarm Manager           |                       |   |    |     |
| innoVi Event Monitoring |                       |   |    |     |
| Advanced                |                       |   |    |     |
| Language                |                       |   |    |     |
| Help                    |                       |   | CI | ose |

Enable the following fields as required:

- Show Live Overlay
- Show Playback Overly

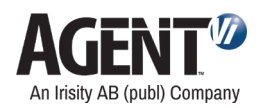

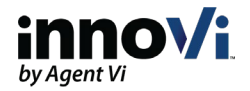

# 8. Configure Default innoVi Detection Event & Alarm in Milestone

The default configuration described in this section allows for every detection event sent from innoVi to be reported as an alarm in Milestone's Smart Client.

The triggering flow is:

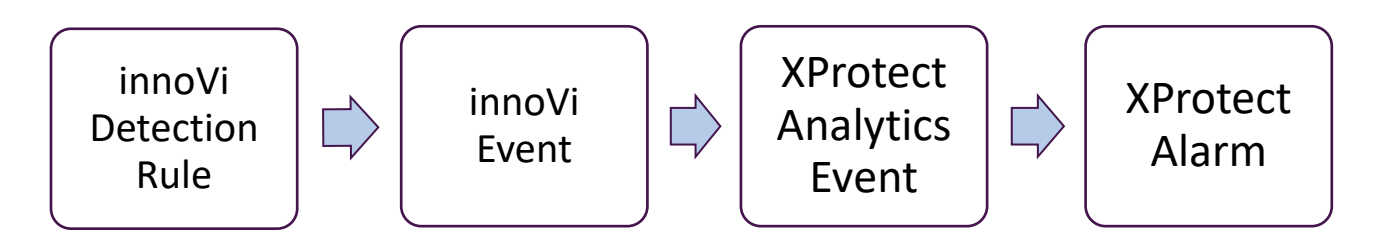

## 8.1. Define innoVi's XProtect Analytics Event

- > To define an innoVi XProtect analytics event, do the following:
- 1. From the Management Client site navigation tree, navigate to Rules and Events (XPCO) or Events and Output (XPE) and select Analytics Events.
- 2. Right-click Analytics Events and select Add New

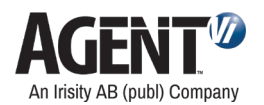

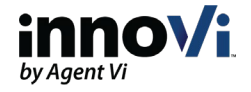

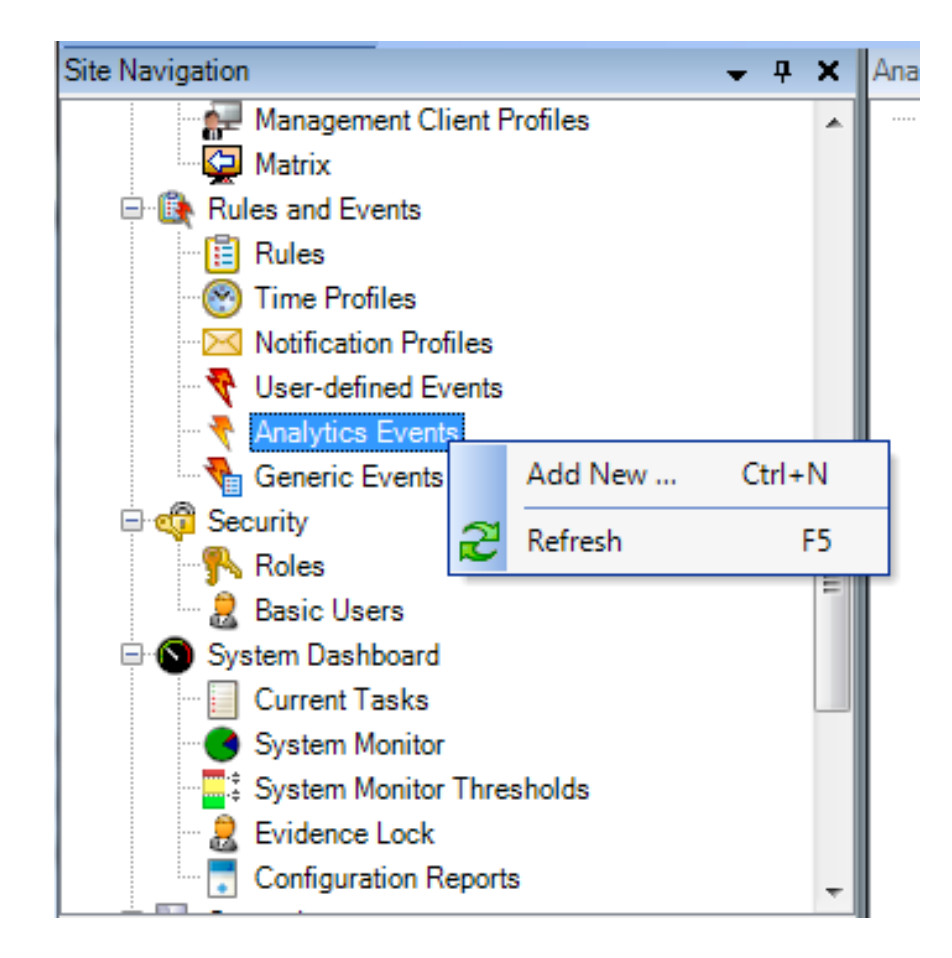

3. In the Properties section, for the Name field, enter innoVi Event

| Analytics Events 🚽 🗣 | Properties 👻          | <b></b> |
|----------------------|-----------------------|---------|
| Analytics Events     | Name:<br>innoVi Event |         |
|                      | Test Event            | ]       |
|                      | Description:          |         |
|                      |                       |         |
|                      |                       |         |

Note: You must name the new entry exactly as specified: innoVi Event

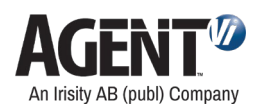

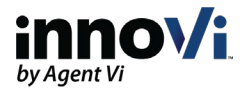

## 8.2. Define innoVi's Alarm in Milestone XProtect

- > To define innoVi's alarm in Milestone XProtect, do the following:
- 1. From the Site Navigation tree, expand Alarms and select Alarm Data Settings.
- 2. Select the Alarm list Configuration tab.
- 3. Ensure the following are included in the selected columns:
  - Time
  - Source
  - Tag
  - Message

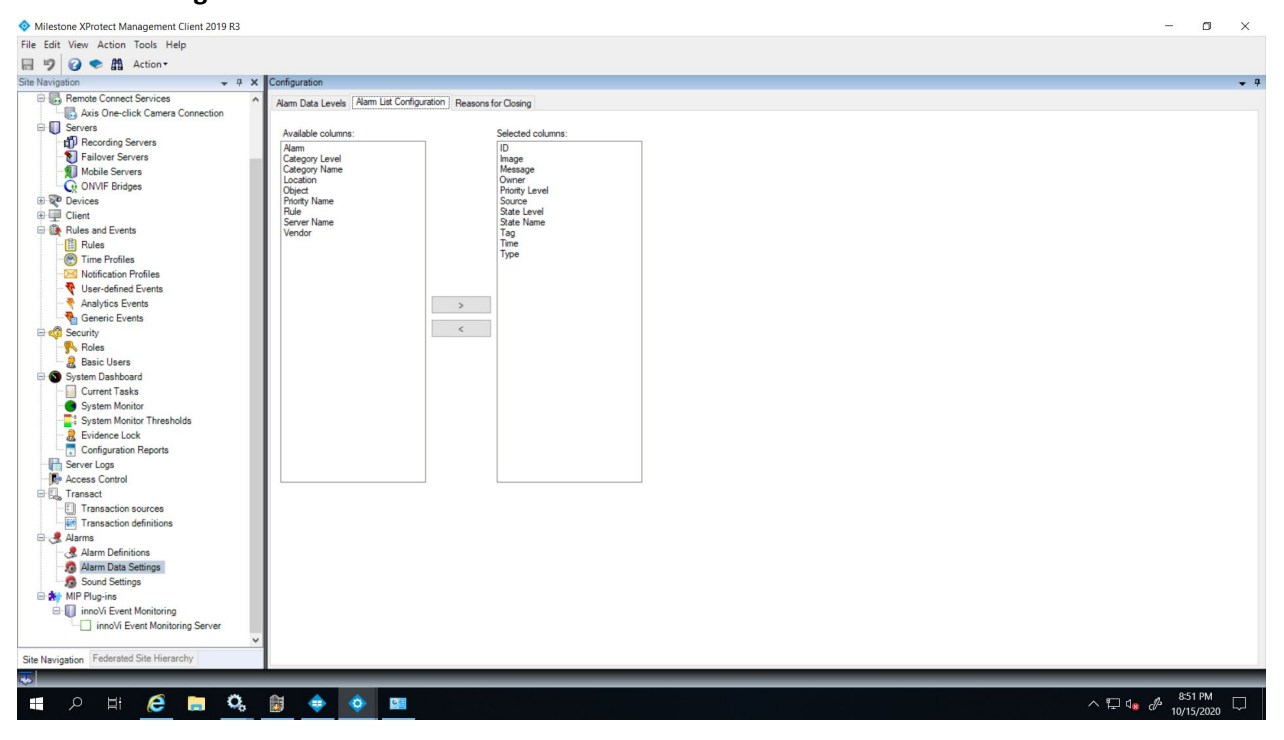

- 4. From the Site Navigation tree, expand Alarms and select Alarm Definitions
- 5. Right-click Alarm Definitions and click Add New...

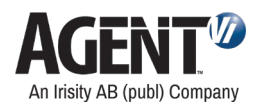

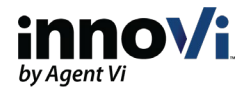

| Milestone XProtect Management C     | Client 2019 R3          |                              |                  | - 0      | ×   |
|-------------------------------------|-------------------------|------------------------------|------------------|----------|-----|
| File Edit View Action Tools Help    |                         |                              |                  |          |     |
| 🗟 🦻 🕝 🗢 🛱                           |                         |                              |                  |          |     |
| Site Navigation 🗸 🕂 🗙               | Alarm Definitions 🛛 🗸 🕂 | Alarm Definition Information |                  |          | 👻 🕂 |
| 🖃 📢 MILES486 - (13.3a)              | E 🛃 Alarm Definitions   | Alarm definition             |                  |          | ^   |
| 🖻 🛄 Basics                          |                         | Enable:                      |                  |          |     |
| Eicense Information                 |                         |                              | ]                |          |     |
| Site Information                    |                         | Name:                        | innoVi Alarm     |          |     |
| Remote Connect Services             |                         | Instructions:                |                  | <u>^</u> | 1   |
| Servers                             |                         |                              |                  |          |     |
|                                     |                         |                              |                  | $\sim$   |     |
| Client     Events                   |                         | Trigger                      |                  |          |     |
|                                     |                         |                              |                  |          |     |
| Roles                               |                         | Triggering event:            | Analytics Events | ~        |     |
| 🔒 Basic Users                       |                         | (                            | innoVi Event     | ~        |     |
| 🗈 🕥 System Dashboard                |                         | C                            |                  | Calcat   |     |
| Server Logs                         |                         | Sources:                     | Ai Cameras       | Select   |     |
| Access Control                      |                         | Activation period            |                  |          |     |
| Transact                            |                         | Time profile:                | Alwave           |          |     |
| Alarms                              |                         |                              | 7411035          |          |     |
| Alarm Dennitions                    |                         | O Event based:               | Start:           | Select   |     |
| Sound Settings                      |                         |                              | Stop:            |          |     |
| MIP Plug-ins                        |                         |                              |                  |          |     |
| Tedented Che Ular                   |                         | Operator action required     |                  |          |     |
| Site Navigation Federated Site Hier |                         | Time limit:                  | 1 minute         | ~        | ×   |
|                                     |                         |                              |                  |          |     |

- 6. In the Alarm Definition Information, enter the following:
  - Name: innoVi Alarm
  - Triggering event: choose Analytics Events in the upper list and innoVi Event in the lower list as shown

Sources: click Select; in the Select Sources screen that opens, open the Servers tab, choose All cameras and Add it to the Selected list

7. Exit the screen and select **Save** when prompted.

### 8.3. Restart Milestone XProtect Event Server service

**Before you start:** 

In order for the configuration to take effect you must restart the Milestone XProtect Event Server service on the relevant PCs.

- > To restart the Milestone XProtect service, do the following:
- 1. Open the windows Services panel and restart the Milestone XProtect Event Server Service.

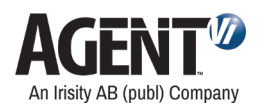

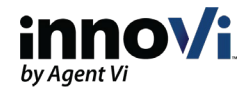

# 9. Configure and View Alarms in Milestone Smart Client

#### Before you start:

The following steps explain how to view the innoVi alarms in Milestone Smart client application

- > To configure and view innoVi Alarms in Milestone smart client, do the following:
- 1. Open the Milestone Smart Client application
- 2. Define a view, as follows:
  - Select the **Live** tab on the left-hand side of the application window Click the **Setup** button on the right-hand side of the application window:

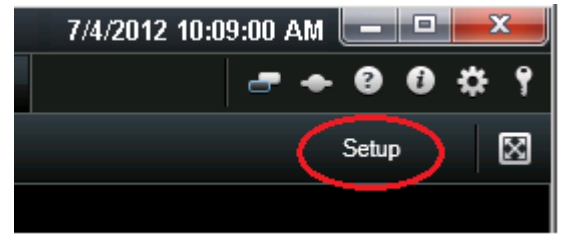

Define a new group using the New group icon

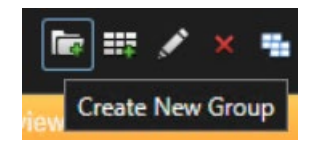

Right-click the newly created group name and define a new view, for example,  $(1 + 2^*)$ ; make sure to select a view broad enough to contain the alarms list.

From System Overview, drag the Alarm List item to the broad part of your newly created view

Note that you can change the order of the **Alarm List** columns. It is recommended to move the **Tag** column to the right so that its value becomes visible, since it contains an event description

In **System Overview**, expand the cameras list and drag the relevant cameras to the remaining views.

- 3. When switching to the Live View tab:
  - All generated events appear in the list.
- 4. When switching to the Playback tab:
  - The camera view switches to the relevant event time when you click an event
    - The event plays back when you click the Play button in the Time Navigation window on the left.
- 5. When switching to the Alarm Manager tab:
  - The camera view switches to the relevant event time when you click an event, and the event is played back.

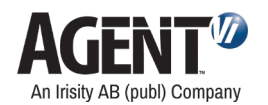

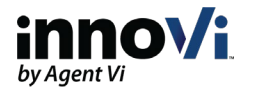

6. In the Alarms list, note the Tag column containing the analytics event description (e.g., 'Vehicle moving in an area'). If the Tag column is unavailable, right-click the table header bar to add it. If you are still unable to add it in conjunction to XPCO, refer to Alarm Data Settings in XProtect Management Client described <u>above</u>.

| Alar | rms <i>No filter</i> ❤ |       |            |              |                                 |                           |       |
|------|------------------------|-------|------------|--------------|---------------------------------|---------------------------|-------|
|      | Time 🔺                 | State | State Name | Message      | Source                          | Tag                       | ID    |
| 24   | 10:59:56 AM 9/12/2017  | 1     | New        | innoVi Event | AXIS Q1615 Fixed Network Camera | Person moving in an area  | 42053 |
| 24   | 10:59:15 AM 9/12/2017  | 1     | New        | innoVi Event | AXIS Q1615 Fixed Network Camera | Vehicle moving in an area | 42052 |
| 24   | 10:58:43 AM 9/12/2017  | 1     | New        | innoVi Event | AXIS Q1615 Fixed Network Camera | Vehicle moving in an area | 42051 |
| 24   | 10:58:12 AM 9/12/2017  | 1     | New        | innoVi Event | AXIS Q1615 Fixed Network Camera | Vehicle moving in an area | 42050 |
| 24   | 10:57:39 AM 9/12/2017  | 1     | New        | innoVi Event | AXIS Q1615 Fixed Network Camera | Vehicle moving in an area | 42049 |
| 24   | 10:57:04 AM 9/12/2017  | 1     | New        | innoVi Event | AXIS Q1615 Fixed Network Camera | Vehicle moving in an area | 42048 |
| 24   | 10:56:30 AM 9/12/2017  | 1     | New        | innoVi Event | AXIS Q1615 Fixed Network Camera | Person moving in an area  | 42047 |
| 24   | 10:55:59 AM 9/12/2017  | 1     | New        | innoVi Event | AXIS Q1615 Fixed Network Camera | Vehicle moving in an area | 42046 |
| 24   | 10:55:25 AM 9/12/2017  | 1     | New        | innoVi Event | AXIS Q1615 Fixed Network Camera | Vehicle moving in an area | 42045 |
| 24   | 10:54:48 AM 9/12/2017  | 1     | New        | innoVi Event | AXIS Q1615 Fixed Network Camera | Vehicle moving in an area | 42044 |

## 9.1. Event overlay setup

To properly sync the overlay and alarm times, do the following:

- 1. Open the Milestone Smart Client
- 2. Select Settings
- 3. Select Alarm Manager

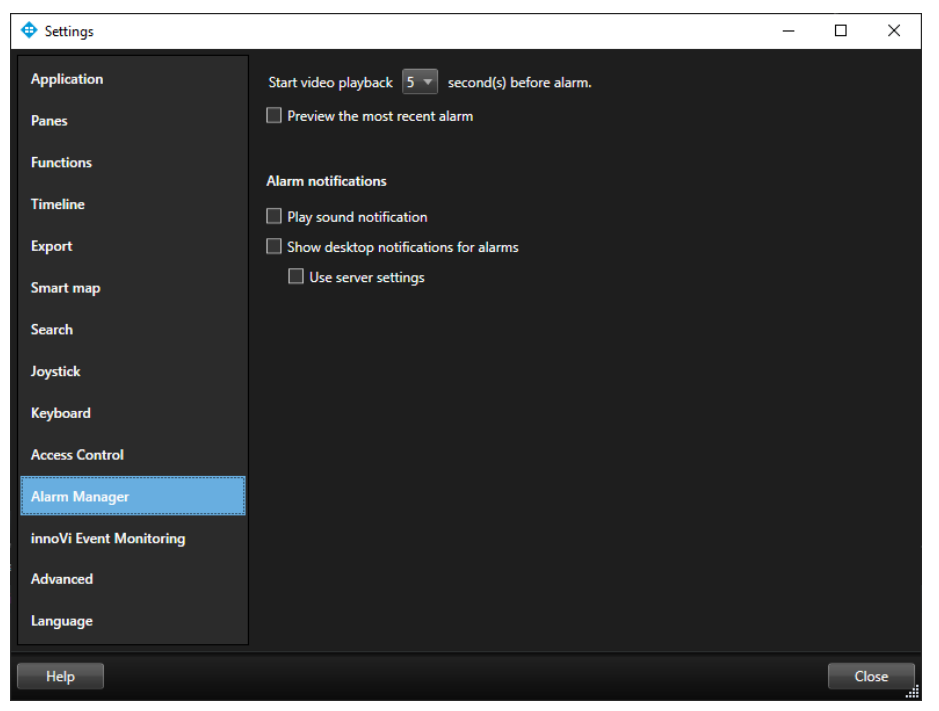

Set the value of the **Start video playback** to 5 seconds before alarm.

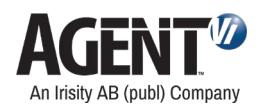

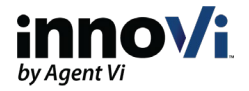

# 10. Triggering Specific Actions with XPCO

#### Before you start:

This section explains how to handle more advanced scenarios for triggering an action when an event occurs. The capability is available in Milestone XProtect Corporate Edition and is achieved by linking the analytics event to XProtect user-defined event and user- defined rule.

The triggering flow is:

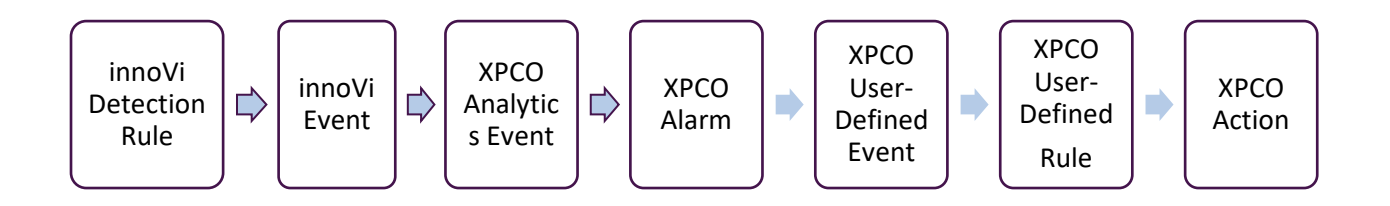

- > To configure innoVi and Milestone XPCO for triggering actions, do the following:
- **1.** In the innoVi portal, select the relevant camera and then select the relevant detection rule.
- 2. Define an External Id for the rule; it will be used in the Milestone XProtect configuration.

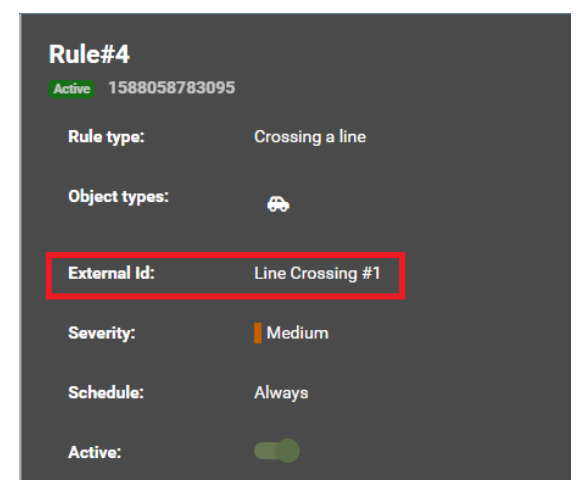

3. In Milestone XProtect Management Client navigation tree, Select Analytics Events, right click and select Add New...

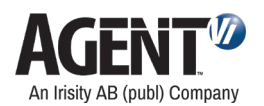

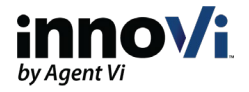

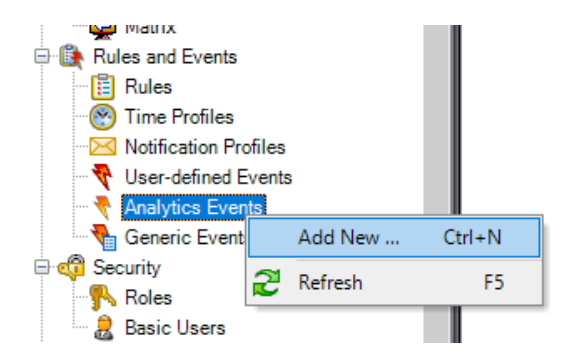

4. Enter the name identical to the External Id defined in innoVi. In this example: Line Crossing #1.

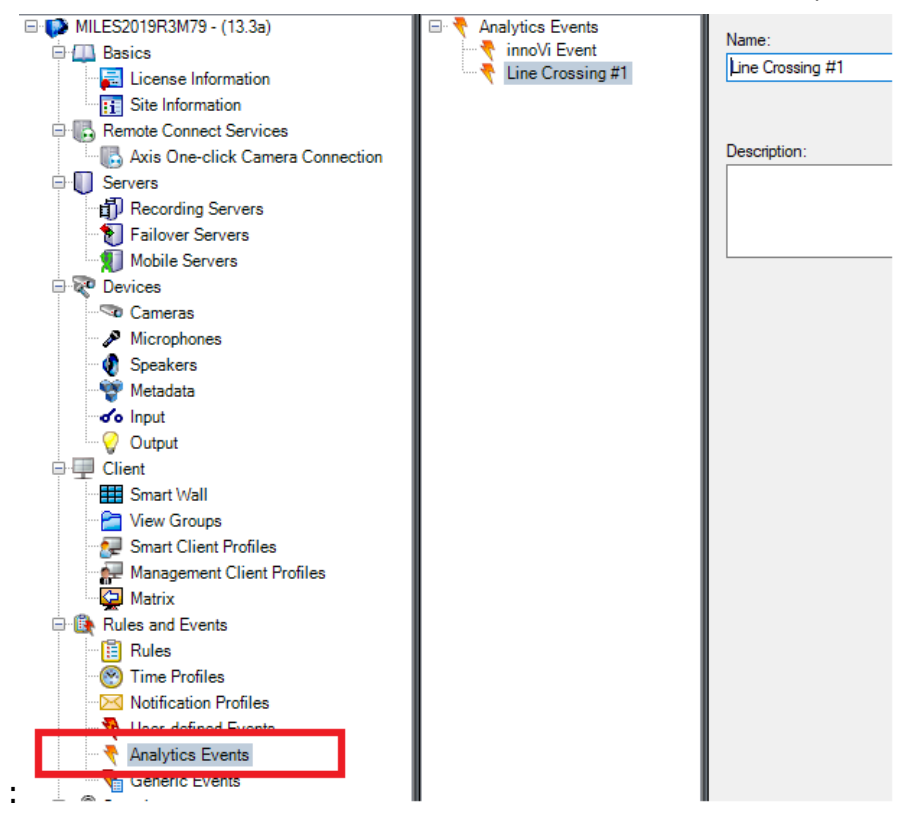

5. In Milestone XProtect Management Client Navigation tree, select User-defined Events, right click and select Add User-defined Event...

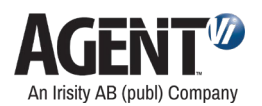

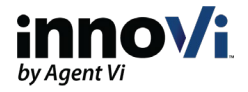

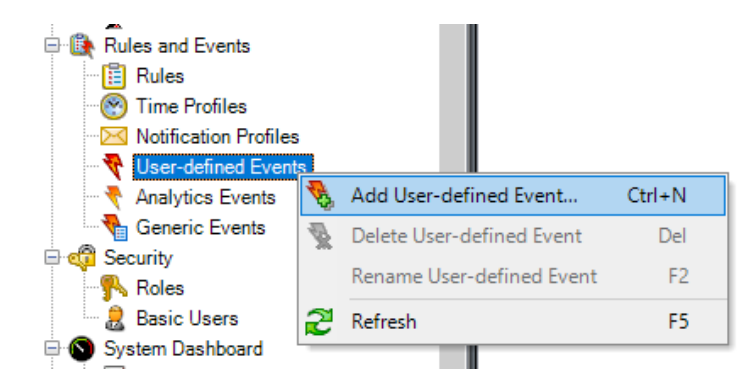

6. Enter a name for new User-Defined Event and save.

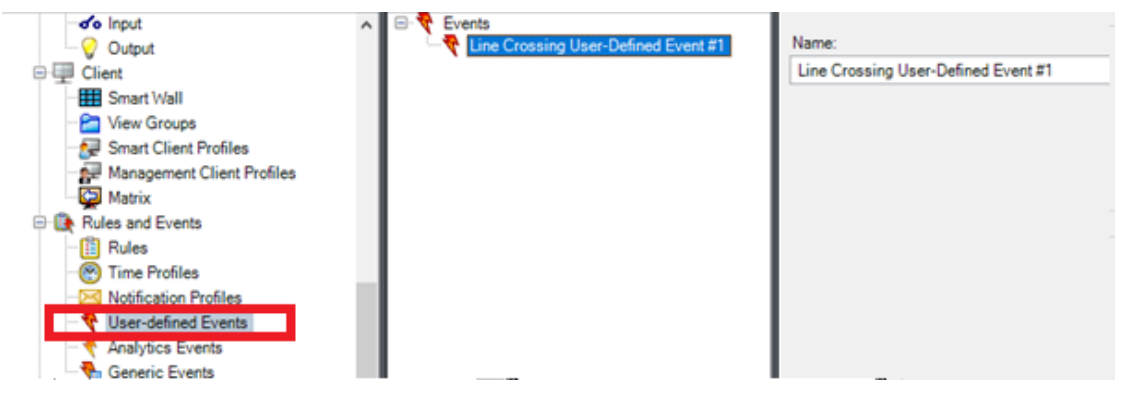

 Add a new alarm that links between the Analytics Event and the User-defined Event. In Milestone XProtect Management Client navigation tree, select Alarm Definitions, right click and select Add New...

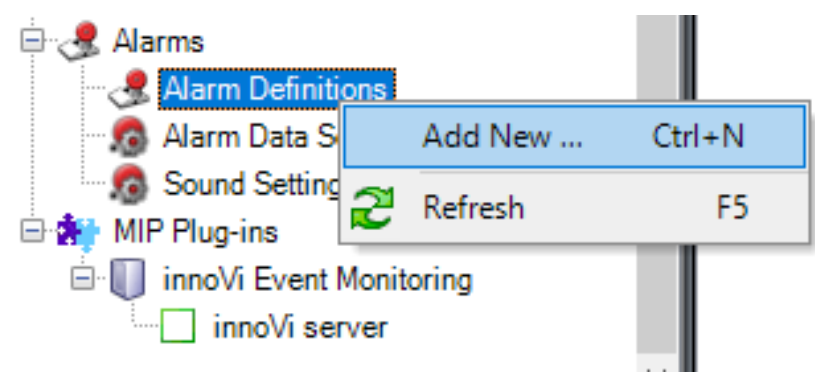

- **8.** In the Alarm Definition Information, enter the following:
  - Name: meaningful name such as innoVi Alarm- Live Crossing
  - Triggering event: select the Analytics Events defined in the previous steps (Line Crossing #1)
     Sources: click Select; in the Select Sources screen that opens, open the Servers tab, choose All cameras and Add it to the Selected list

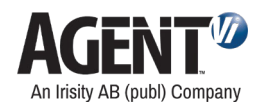

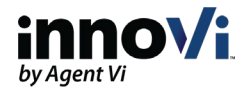

| Enable:                           |                                     |        |
|-----------------------------------|-------------------------------------|--------|
| Name:                             | Agent Vi Alarm - Line Crossing      |        |
| Description:                      |                                     |        |
| Trigger                           |                                     |        |
| Triggering event:                 | Analytics Events                    |        |
|                                   | Line Crossing #1                    |        |
| Sources:                          | All Cameras                         | Select |
| Activation period                 |                                     |        |
| <ul> <li>Time profile:</li> </ul> | Always                              |        |
| C Event based:                    | Start:                              | Select |
|                                   | Stop:                               | Select |
| Operator action required          |                                     |        |
| Time limit:                       | 1 minute                            |        |
| Events triggered:                 |                                     | Select |
| Other                             |                                     |        |
| Related cameras:                  |                                     | Select |
| Related map:                      |                                     |        |
| Initial alarm owner:              |                                     |        |
| Initial alarm priority:           | High                                |        |
| Initial alarm category:           |                                     |        |
| Events triggered by alarm:        | Line Crossing User-Defined Event #1 | Select |
| Auto-close alarm:                 |                                     |        |

**Events triggered by alarm:** Select the user-defined event defined in the previous steps (Line Crossing User-Defined Event #1)

- 9. Finish the alarm definition and exit the screen and select **Save** when prompted.
- **10.** After completing the steps above, restart the Milestone XProtect Event Server service for the configuration to take effect.

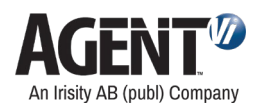

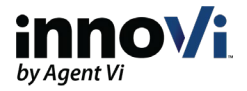

# 11. Configuring Health events

This section explains how to configure Health events in Milestone.

There are two options to receive Health events in Milestone:

## 11.1. Receive all health events

This option enables receiving all innoVi health events into a single (generic) health event type in Milestone.

Perform the following actions:

Add a new Analytics Event in the Milestone XProtect Management Client.

| Analytics | Events                         | 🚽 🗜 Anal  | ytics Events Inf | formation |
|-----------|--------------------------------|-----------|------------------|-----------|
| E • 🕈 🗛   | nalytics Events<br>Communicati | Collapse  |                  | ]         |
|           | CrossingLine                   | Add New   | Ctrl+N           |           |
|           | innoVi Health                  | 2 Refresh | F5               | 1         |
| ł 🔻       | MovingArea                     | De        | scription:       | 1         |

Set the name to innoVi Health Event.

| Analytics Events                                                                         | - д | Analytics Events Information |
|------------------------------------------------------------------------------------------|-----|------------------------------|
| Analytics Events<br>Analytics Event<br>Camera error<br>Clip error<br>Communication error |     | Name:<br>innoVi Health Event |

Add a new Alarm, which will be triggered by the innoVi Health Event.

| Alarm Definitions               |          | •      | <b>,</b> 4 |
|---------------------------------|----------|--------|------------|
| Alarm Definitions               | Collapse |        |            |
| innoVi Alarm                    | Add New  | Ctrl+N |            |
| 🤹 innoVi Healtl 🎅<br>MovingArea | Refresh  | F5     |            |

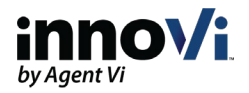

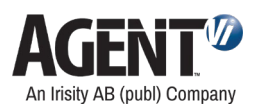

| Alarm Definitions 🚽 📮    | Alarm Definition Information |                     |
|--------------------------|------------------------------|---------------------|
| 🖃 🧏 Alarm Definitions    | Alarm definition             |                     |
|                          | Enable:                      |                     |
| Clip error Alarm         | Name:                        | innoVi Health Alarm |
| Critical framerate Alarm | Instructions:                |                     |
| - 🧏 High framerate Alarm |                              |                     |
| 📲 Image dark Alarm       | Trigger                      |                     |
| Image saturated Alarm    | Triggering event:            | Analytics Events    |
| innoVi Alarm             |                              | innoVi Health Event |
| Large time gap in stream | Sources:                     | All Cameras         |

In the Alarm definition Information, enter the following:

- Name: innoVi Health Alarm
- Triggering event: choose Analytics Events in the upper list and innoVi Health Event in the lower list as shown
- Sources: click Select; in the Select Sources window that opens, open the Servers tab, choose All cameras and Add it to the Selected list
- Exit the screen and select Save when prompted

## 11.2. Receive user defined health events

This option enables receiving specific innoVi health events according per user preference. One or more of the following events can be set in Milestone Management Client and associated alarms will be displayed in Milestone Smart Client.

- 1. Communication error
- 2. Camera error
- 3. Source error
- 4. Unsupported URI
- 5. Unsupported video codec
  - a. Description Unsupported video codec, change the source stream configuration
- 6. Unsupported video resolution
  - a. Description Unsupported video resolution, change the source stream configuration
- 7. Large time gap in stream
  - a. Description Large time gap in stream, check the source stream
- 8. Critical framerate
- 9. High framerate
- 10. Low framerate
- 11. Image blocked
- 12. Image dark
- 13. Image saturated
- 14. Suspended sensor

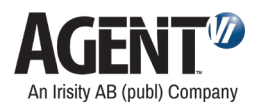

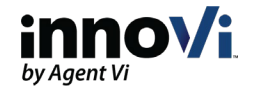

- a. Description Suspended (banned) sensor when it is detached from appliance, the sensor configuration and rules still exist, sensor connected is not connected to any appliance
- 15. Disabled sensor
  - a. Description Sensor is disabled by user (or by Arm/Disarm command)
- 16. Inactive sensor
  - a. Description Sensor is not active due to user action (enable/disable, attach/detach)
- 17. Sensor active error
  - a. Description Sensor is enabled by user, active and in error state
- 18. Sensor active warning
  - a. Description Sensor is enabled by user, active and in warning state
- 19. ONVIF error
  - a. Description ONVIF error, contact Agent Vi customer support
- 20. ONVIF not reachable
  - a. Description ONVIF host not reachable, check the address and user\password
- 21. RTSP authentication error
  - a. Description RTSP authentication error, check the user and password
- 22. RTSP not reachable
  - a. Description RTSP host not reachable, check the host and port address, try toggling the multicast support setting
- 23. RTSP stream issue
  - a. Description RTSP stream issue, try opening with VLC player
- 24. RTSP timeout
  - a. Description RTSP timeout, try toggling the multicast support setting
- 25. Clip error
  - a. Description Failed to download clip, check the path
- 26. Insufficient Calibration
  - a. Description Insufficient auto-calibration

The description of the health event will be displayed in the Tag field of the Alarm List in the Milestone XProtect Smart Client. It will be one of the supported user Defined events listed above.

The example below shows adding a user-defined Health event:

Add a new **Analytics Event** in the Milestone XProtect Management Client. The name must be set to one of the events listed above.

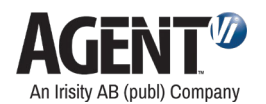

I

CrossingLine

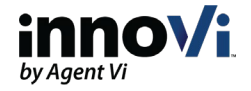

| Analytics Events | <ul> <li>Analytics Events Information</li> </ul> |
|------------------|--------------------------------------------------|
| Analytics Events | Collapse                                         |
| CrossingLine     | Add New Ctrl+N                                   |
| innoVi Health    | 2 Refresh F5                                     |
| MovingArea       | Description:                                     |
| Analytics Events | <ul> <li>Analytics Events Information</li> </ul> |
| Analytics Events | Name:                                            |

I

#### Add a new **User-defined Event** in the Milestone XProtect Management Client:

Communication Error

| User-defined Even   | ts 👻 👻                    | P User-de           | fined Event Information |  |
|---------------------|---------------------------|---------------------|-------------------------|--|
| Events              | Collapse                  |                     |                         |  |
| 🗸 inr 🍕             | Add User-defined Event    | Ctrl+N              |                         |  |
| 🔬 ini               | Delete User-defined Event | Del                 |                         |  |
| Lir                 | Rename User-defined Event | F2                  |                         |  |
| S M 🖗               | Refresh                   | F5                  |                         |  |
|                     |                           |                     |                         |  |
| User-defined Events |                           | ned Event Informat  | tion                    |  |
| innoVi Ager         | Comm                      | unication Error Use | er Defined Event        |  |

Add a new Alarm, linking the Analytics Event and the User-defined Event.

| Alarm Definitions              |          | •      | <b>,</b> 4 |
|--------------------------------|----------|--------|------------|
| Communicat                     | Collapse |        |            |
| innoVi Alarm                   | Add New  | Ctrl+N |            |
| 🤹 innoVi Healt 🕰<br>MovingArea | Refresh  | F5     |            |
|                                |          |        |            |

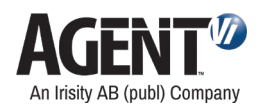

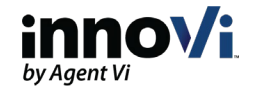

| Alarm Definitions 🚽 🖵         | Alarm Definition Information        |                                    |
|-------------------------------|-------------------------------------|------------------------------------|
| 🖃 🧏 Alarm Definitions         | Alarm definition                    |                                    |
| Camera error Alarm            |                                     |                                    |
| 🖳 🦪 Clip error Alarm          | Enable:                             |                                    |
| Communication error Alar      | Name:                               | Communication error Alarm          |
| 🛃 Critical framerate Alarm    |                                     |                                    |
| Disabled sensor Alarm         | Instructions:                       |                                    |
| High framerate Alarm          |                                     |                                    |
| Image blocked Alarm           |                                     |                                    |
| Image datk Alarm              | Trigger                             |                                    |
| Inactive sensor Alarm         |                                     |                                    |
| 🧟 innoVi Alarm                | Triggering event:                   | Analytics Events                   |
| 🧠 🧶 innoVi Health Alert       |                                     | Communication error                |
| 🧏 Insufficient Calibration wa |                                     | Commenication circle               |
| Large time gap in stream      | Sources:                            | All Cameras                        |
| Low tramerate Alarm           | Activation pariod                   |                                    |
| ONVIF not reachable Alar      | Activation period                   |                                    |
| RTSP authentication error     | Time profile:                       | Always                             |
| RTSP not reachable Alar       | Event based:                        | Start:                             |
| RTSP stream issue Alarm       |                                     |                                    |
| Sensor active error Alarm     |                                     | Stop:                              |
| Sensor inactive Alarm         | Man                                 |                                    |
| Source downloading clip       | мар                                 |                                    |
| Source error Alarm            | Alarm manager view:                 | <ul> <li>Smart map</li> </ul>      |
| Suspended sensor Alarm        |                                     | Man                                |
| Unsupported URI Alarm         |                                     | I Map                              |
| Unsupported video resolut     | Related map:                        |                                    |
| <u> </u>                      | Operator action required            |                                    |
|                               |                                     |                                    |
|                               | lime limit:                         | 1 minute                           |
|                               | Events triggered:                   |                                    |
|                               | Other                               |                                    |
|                               | Related cameras:                    |                                    |
|                               | heided calleids.                    |                                    |
|                               | Initial alarm owner:                |                                    |
|                               | Initial alarm priority:             | 1: High                            |
|                               | Alarm category:                     |                                    |
|                               | Events triggered by alarm:          | Communication error (user defined) |
|                               | Auto-close alarm:                   |                                    |
|                               | Alarm assignable to Administrators: |                                    |
|                               | Administrators.                     |                                    |
|                               |                                     |                                    |

In the Alarm definition Information, enter the following (for this specific example):

- Name: Communication error Alarm
- **Triggering event:** choose **Analytics Events** in the upper list and **Communication error** in the lower list as shown
- Sources: click Select; in the Select Sources window that opens, open the Servers tab, choose All cameras and Add it to the Selected list
- Events triggered by alarm: select the user-defined event added above Communication error (user defined)
- Exit the screen and select Save when prompted

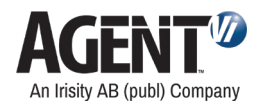

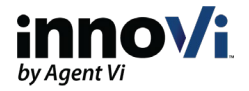

#### For both options:

New health events are displayed in the Alarms list with **New** State Name:

| Quick Filters     | Alarms New (filter app | olied) 🗸 C  | lear filter   |                                                   |            |                     |                                                           |
|-------------------|------------------------|-------------|---------------|---------------------------------------------------|------------|---------------------|-----------------------------------------------------------|
| Y New (53185)     | 🖾 Time                 | Priority Le | e State Level | Tag                                               | State Name | Message             | Source                                                    |
| T In progress (0) | 1:43:09 PM 1/30/20     |             |               | Communication error, started:1/30/2022 1:38:00 PM | New        | Communication Error | AXIS Q7406 Video Encoder Blade (192.168.90.41) - Camera 1 |

Closed health events are displayed in the Alarms list with **Closed** State Name:

| Quick Filters        | Alarms Closed (filter applie | d) 🗸        | Clear filter |                                                   |            |                     |                                                           |
|----------------------|------------------------------|-------------|--------------|---------------------------------------------------|------------|---------------------|-----------------------------------------------------------|
| <b>T</b> New (53176) | 🖂 Time 🗸                     | Priority Le | State Level  | Тад                                               | State Name | Message             | Source                                                    |
| T in progress (0)    | 2:09:11 PM 1/30/2022         |             |              | Communication error, started:1/30/2022 2:04:05 PM | Closed     | Communication Error | AXIS Q7406 Video Encoder Blade (192.168.90.41) - Camera 1 |
| ▼ On hold (0)        |                              |             |              |                                                   |            |                     |                                                           |
| Y Closed (1)         |                              |             |              |                                                   |            |                     |                                                           |

Double click on a health event to view additional details for the event:

| Camera:                                                                                               | AXIS Q7406 Video Encoder Blade (192.168                                                                                                    | Go to Alarm Time                                                               |                                                                                          |                                                                                                    |
|----------------------------------------------------------------------------------------------------|----------------------------------------------------------------------------------------------------|--------------------------------------------------------------------------------|------------------------------------------------------------------------------------------|----------------------------------------------------------------------------------------------------|
| Instructions                                                                                          |                                                                                                    |                                                                                | Assigned to:<br>State:<br>Priority:<br>Category:<br>ID:<br>Source:<br>Alarm:<br>Message: | 11: Closed<br>1: High<br>1862037<br>AXIS Q7406 Video Encoder Bla<br>Communication Error Alarm<br>Communication Error |
| Activities<br>Time Activ<br>2:09 PM Initia<br>2:13 PM inno<br>start<br>2:13 PM State<br>2:13 PM Prior | ity<br>I priority: 1: High<br>Vi Error, message:Communication error,<br>ed:130/2022 2:04:05 PM, closed:1/30/2022<br>37 PM, duration: 10m,<br>e changed to: 11: Closed<br>ity changed to: 1: High | Owner<br>qa2008 (agent\qa20<br>qa2008 (agent\qa20<br>qa2008 (agent\qa20<br>Add | Type:<br>Rule:<br>Location:<br>Tag:<br>Vendor:<br>Object:                                | 554792ba-d950-4295-9869-e69<br>Alarm Definition<br>Communication error, started:1/                                   |
| Help                                                                                                  | Print                                                                                                    |                                                                                |                                                                                          | ОК                                                                                                    |

# 12. Display Event Snapshot in Milestone Smart Client

If the Send event analytics snapshot is checked, innoVi sends event snapshots to Milestone.

- Core integration Receive event snapshot with overlay from innoVi and send to Milestone Event Server
- Edge integration

Receive event image and metadata from the innoVi Edge and after drawing the overlay on the received image, send the snapshot to Milestone Event Server

The snapshot is displayed in the right-hand side of the event playback:

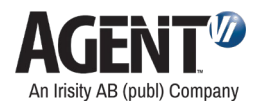

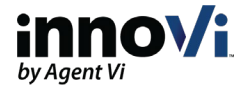

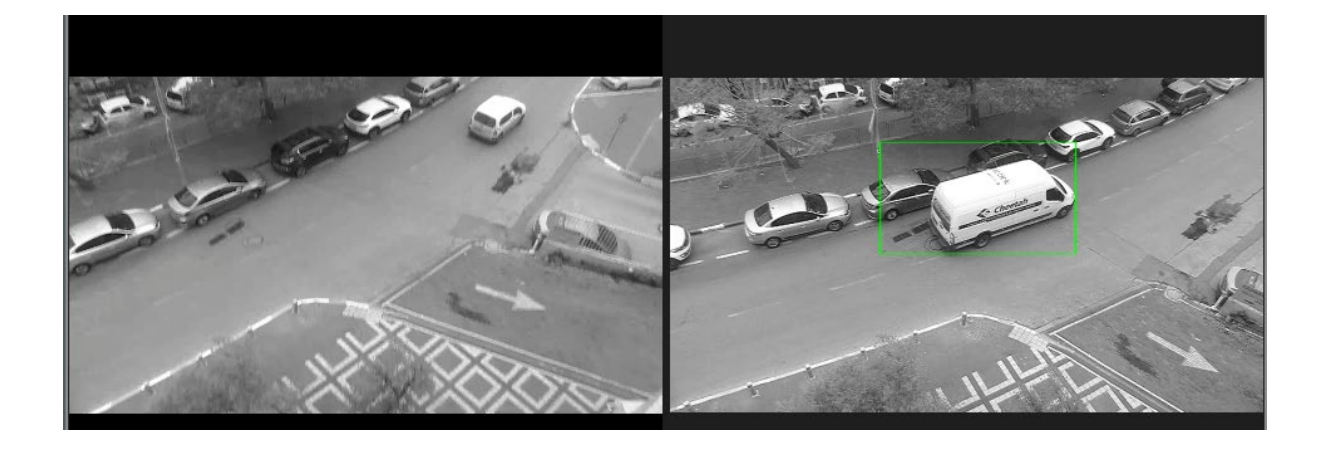

You can use the Default for camera title bar setting in the Milestone XProtect Smart Client to Show or Hide the camera's title:

| Settings                |                                |                          | _ |                  |
|-------------------------|--------------------------------|--------------------------|---|------------------|
| Application             | Option                         | Setting                  |   | Follow<br>server |
| Panes                   | Application maximization       | Maximize to full screen  | - |                  |
| Functions               | Camera error messages          | Black image with overlay | • |                  |
|                         | Server error messages          | Hide                     | • |                  |
| Timeline                | Default for camera title bar   | Show                     | - |                  |
| Export                  | Show current time in title bar | Show                     | - |                  |
| Smart map               | Show in empty view positions   | Milestone logo           | - |                  |
| Sindi Cindp             | View grid spacer               | 1 pixel                  | - |                  |
| Search                  | Default image quality          |                          |   | $\checkmark$     |
| Joystick                | Default frame rate             |                          |   | $\checkmark$     |
| Keyboard                | Default video buffer           | Standard                 | - |                  |
| Reybourd                | Default PTZ click mode         | Virtual joystick         | • |                  |
| Access control          | Start mode                     | Last                     | • | $\checkmark$     |
| Alarm Manager           | Start view                     | Last                     | • |                  |
| innoVi Event Monitoring | Hide mouse pointer             | after 5 seconds          | • |                  |
| innovi Event monitoring | Snapshot                       | Available                | • |                  |
| Advanced                | Path to snapshots              | c:\Snapshots             |   | $\checkmark$     |
| Language                | Help                           | Available                | - |                  |
|                         |                                |                          |   |                  |
| Help                    |                                |                          |   | Close            |

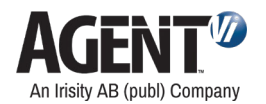

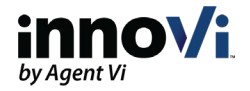

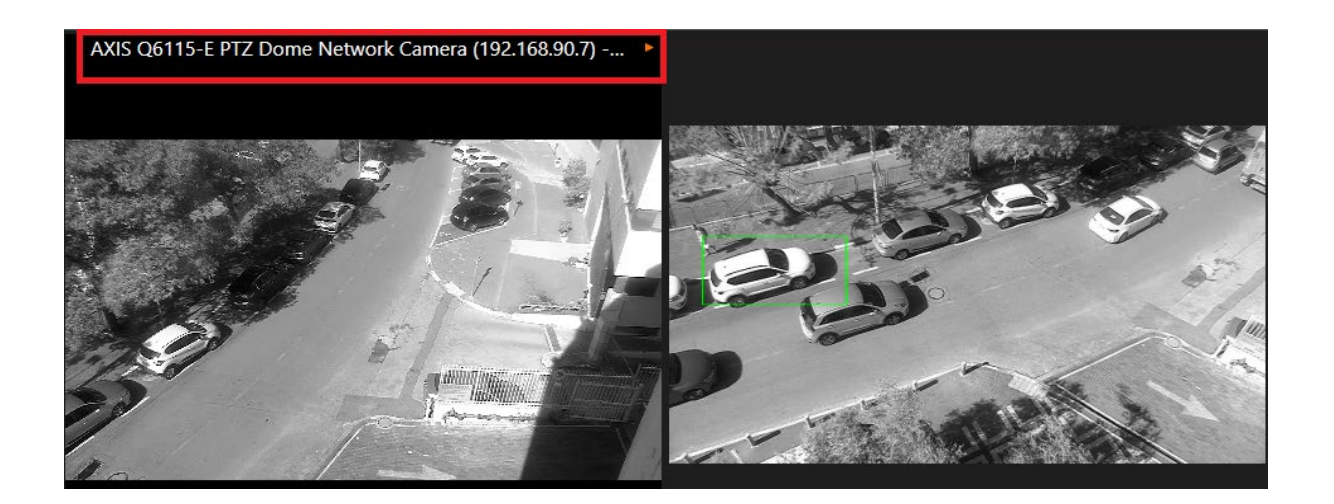

For Grouping and Occupancy rule types, the overlay for the snapshot and playback is drawn using the "common" overlay which contains all relevant individual event objects. See following example:

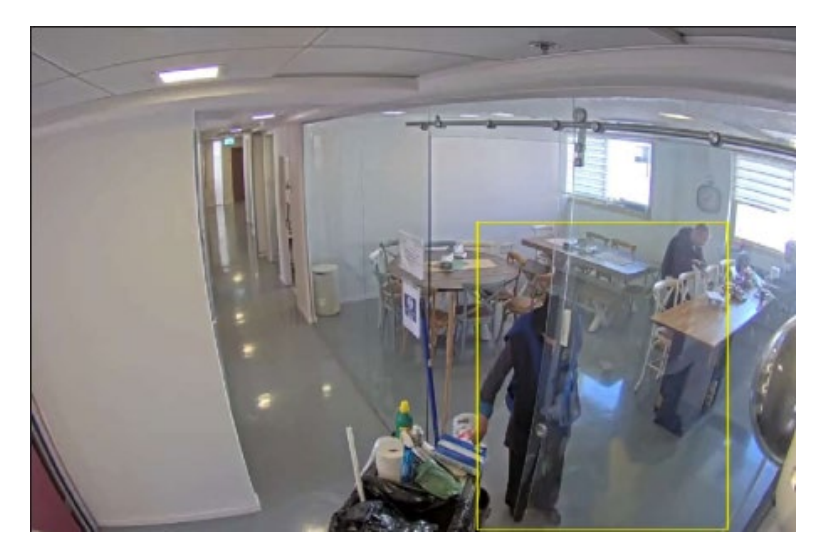

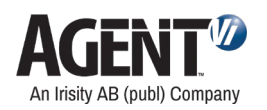

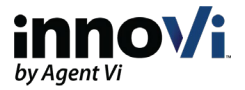

# 13. Display innoVi in Milestone Smart Client

Once the innoVi Event Monitoring MIP Plugin is installed, an innoVi tab is available in the smart client. Once selected, a login window is displayed. Log in to innoVi using your credentials.

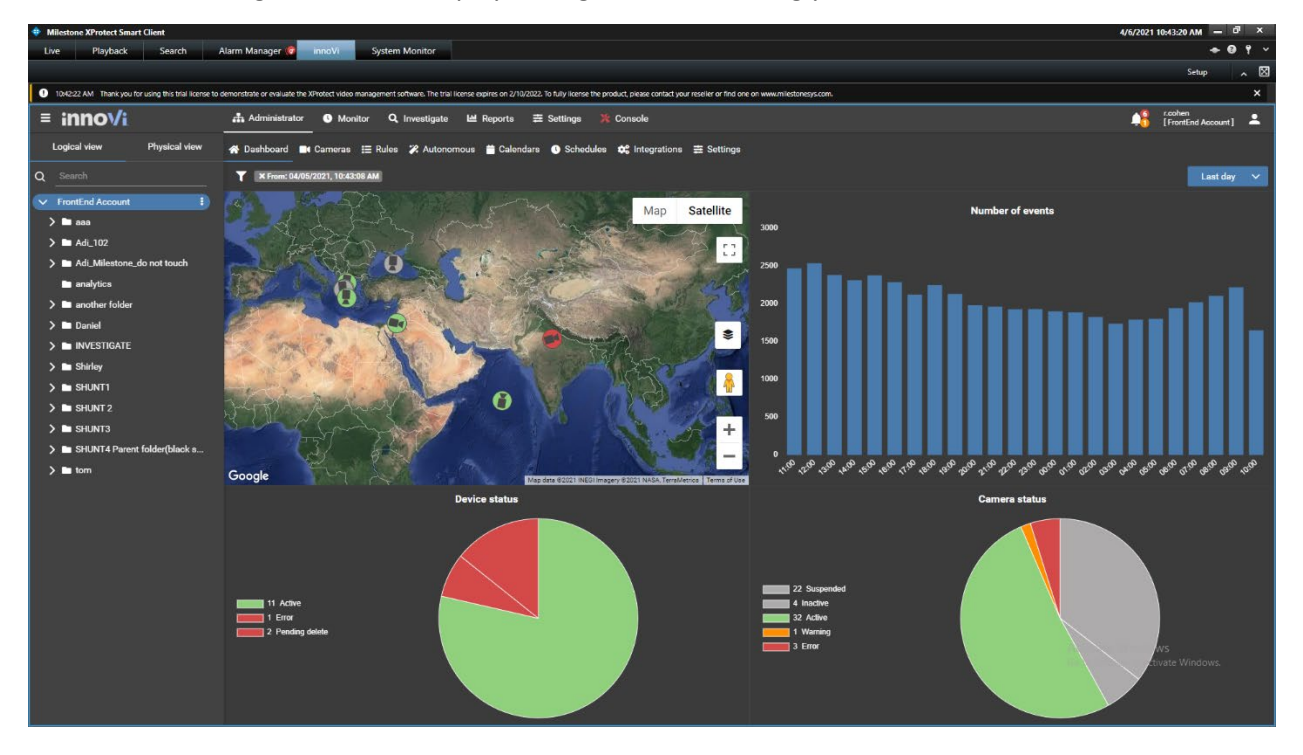

# 14. Troubleshoot innoVi Event Monitoring MIP Plugin Integration

| Problem                                                                                          | Corrective Action                                                                |
|--------------------------------------------------------------------------------------------------|----------------------------------------------------------------------------------|
| Milestone XProtect Management<br>Client                                                          | Verify that the <b>innoVi Event</b><br><b>Monitoring MIP</b> plugin is installed |
| innoVi is not displayed under the MIP<br>plugins node in Milestone XProtect<br>Management Client |                                                                                  |
| Milestone XProtect Management<br>Client                                                          | Verify that the <b>Milestone Event Server</b> service is running                 |

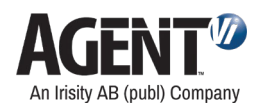

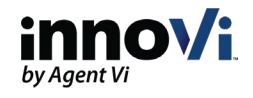

| Problem                                                                                                    | Corrective Action                                                                                                    |
|----------------------------------------------------------------------------------------------------|----------------------------------------------------------------------------------------------------|
| <b>Alarm definitions</b> is not displayed<br>under the <b>Alarm</b> node in Milestone<br>XProtect Management Client                                 |                                                                                                    |
| <b>Smart Client:</b><br>There are no analytics alarms in Smart<br>Client                                                                            | <ul> <li>Verify the innoVi parameters in XProtect Management Client are correctly defined</li> <li>Verify that the camera's External ID in innoVi is correctly defined</li> <li>Restart the Milestone Event Server if it was not restarted after defining Server properties</li> <li>Verify the innoVi Event is defined and has an associated alarm. Note it is case sensitive. It must be correctly connected to the alarm definition</li> </ul> |
| <b>Smart Client:</b><br>There is no metadata (or only partial<br>metadata appears) when playing back<br>recorded video in <b>Smart Client</b>       | Click the <b>Play</b> button again in case it<br>was not clicked the first time                                                                                                    |
| Smart Client:<br>There are no alarms in Alarm List,<br>the header is red, and it displays a<br>message regarding user privileges in<br>Smart Client | <ul> <li>Verify the user connected to the<br/>Smart Client has sufficient user<br/>privileges, as follows:<br/>In XProtect Management Client,<br/>check the properties of the user under<br/>Advanced Configuration &gt; Users</li> </ul>                                                                                                    |

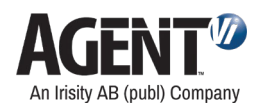

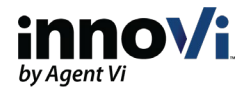

| Problem                                                                                                    | Corrective Action                                                                                                    |
|----------------------------------------------------------------------------------------------------|----------------------------------------------------------------------------------------------------|
| Smart Client:<br>All the above actions did not help; you<br>are still unable to view analytics<br>events in Milestone. Follow the<br>instructions under the <b>Corrective</b><br><b>Action</b> column to the right, to obtain<br>Milestone MIP log files. | <ul> <li>Enable viewing hidden files and folders on Milestone's machine</li> <li>Open Milestone XProtect Smart Client installation directory. By default, it is installed at C:\ProgramFiles\Milestone\XProtect Smart Client or at C:\ProgramFiles (x86)\Milestone\XProtect Smart Client versions</li> <li>Open the client.exe.config file</li> <li>Uncomment the commented elements in <logger name="MIPLogger">         (Delete " &lt; ! " and "&gt; " at the beginning and the end of the line)</logger></li> <li>Reproduce the issue Copy the C:\ProgramFiles\Milestone\XProtect Smart Client directory into a zip archive and send it to your support team</li> </ul> |
| <b>Smart Client:</b><br>There is no possibility of adding a Tag<br>column to the Alarm List                                                                                                    | <ul> <li>Open the XProtect Management Client</li> <li>Choose the Alarm Data Settings on the right</li> <li>Choose the Alarm List Configuration tab</li> <li>Add Tag to the Selected Columns list</li> <li>Save the new setting</li> </ul>                                                                                                    |

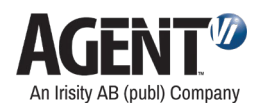

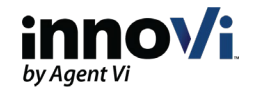

| Problem                                                                                          | Corrective Action                                                                                                    |
|--------------------------------------------------------------------------------------------------|----------------------------------------------------------------------------------------------------|
| <b>Smart Client</b> :<br>An error occurs when opening the<br>Smart Client on Windows Server 2008 | <ul> <li>May occur because the Enhanced<br/>Security Configuration for the<br/>current user is turned on</li> <li>To turn it off, open the Security<br/>Information in the Server Manager<br/>and set the Enhanced Security<br/>Configuration to be Off for the<br/>relevant user type</li> </ul> |
| The recorded video is not<br>synchronized with object metadata<br>overlays                       | <ul> <li>Set up same NTP endpoint on Edge<br/>Device, cameras and Milestone<br/>XProtect</li> </ul>                                                                                                    |

# 15. Contact Agent Vi Support

From the innoVi Portal Support hub menu (2), select **Submit a Support Request** •

- Use the innoVi support form on Agent Vi's website: <u>https://support.agentvi.com/support/innovi-</u> • request/
- Email support.innovi@irisity.com •